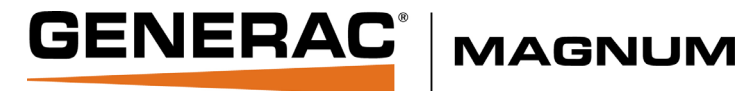

# Wet-Prime Trash Pump Owner's Manual

MTP4SZ • MTP6SZ

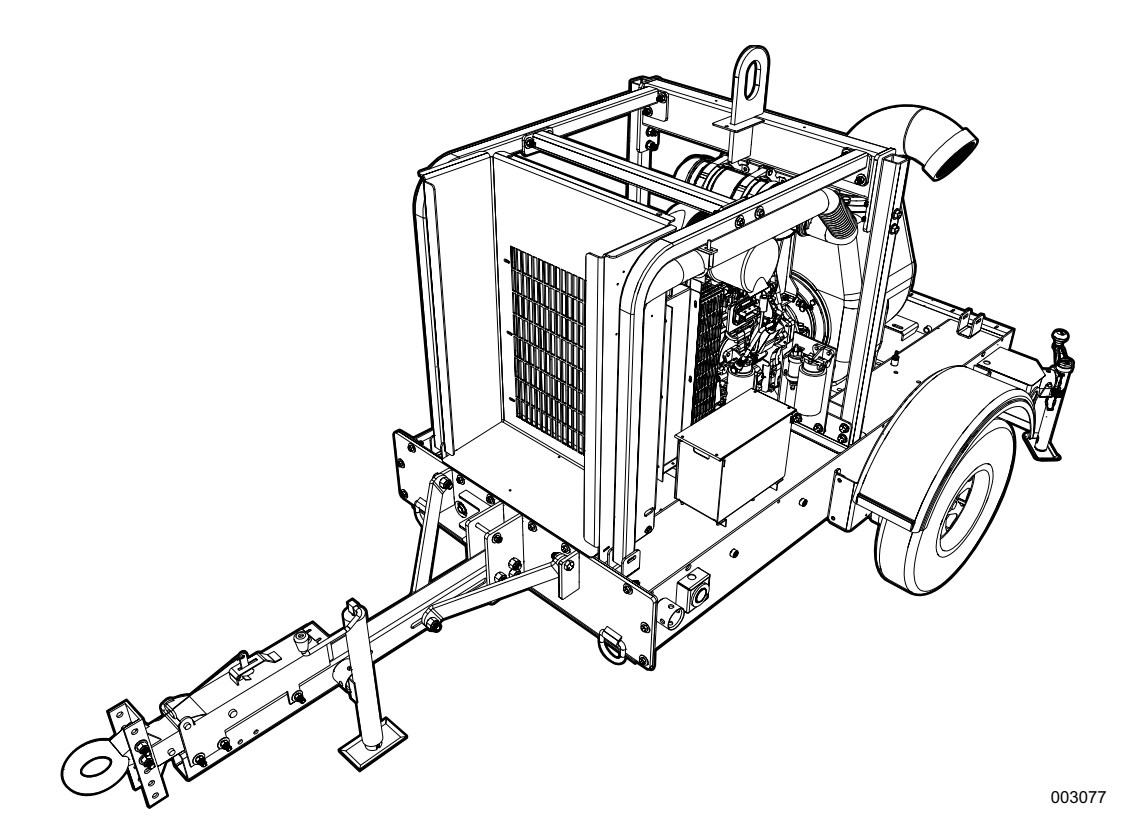

MODEL NUMBER: \_\_\_\_\_

SERIAL NUMBER: \_\_\_\_\_

# SAVE THIS MANUAL FOR FUTURE REFERENCE

### 

California Proposition 65. Engine exhaust and some of its constituents are known to the state of California to cause cancer, birth defects, and other reproductive harm.

(000004)

### WARNING

California Proposition 65. This product contains or emits chemicals known to the state of California to cause cancer, birth defects, and other reproductive harm. (000005)

### Section 1 Introduction and Safety

| Introduction                     | 1 |
|----------------------------------|---|
| Safety Rules                     | 1 |
| General Hazards                  | 1 |
| Explosion and Fire Hazards       | 2 |
| Trailer Hazards                  | 2 |
| Battery Hazards                  | 2 |
| Pump Hazards                     | 3 |
| Reporting Trailer Safety Defects | 3 |
|                                  |   |

### Section 2 General Information

| Unit Dimensions                                  | 5  |
|--------------------------------------------------|----|
| Unit Serial Number Locations                     | 6  |
| Component Locations                              | 9  |
| Trailer Tongue Preparation for Use               | 12 |
| Welding on Equipment with<br>Electronic Controls | 13 |

### Section 3 Operation

| Control Panel Operation              | 15 |
|--------------------------------------|----|
| LED Indicators                       | 15 |
| Auto Standby LED (Green)             | 15 |
| Preheat LED (Amber)                  | 15 |
| Engine Stop LED (Red)                | 15 |
| Warning LED (Amber)                  | 15 |
| Throttle Control                     | 15 |
| Ramp Throttle (Speed Control Switch) | 16 |
| Automatic START and STOP             | 16 |
| Start and Stop Events                | 17 |
| Start and Stop Modes:                | 17 |
| Start and Stop Functions:            | 17 |
| Maintain Functions                   | 17 |
| Dead Band                            | 18 |
| Digital Controller                   | 18 |
| Button Lock                          | 18 |
| Analog Gauge Pages                   | 19 |
| Digital Gauge Pages                  | 19 |
| Single Analog Gauge                  | 19 |
| Analog Transducer/Switch Gauge       | 20 |
| Digital Transducer Gauge             | 20 |
| Active Alarms                        | 20 |

| Alarm List           | 20       |
|----------------------|----------|
| Configuration Menu   | 20       |
| Display Menu         | 21       |
| Units Menu           | 21       |
| Language Menu        | 21       |
| Button Beep          | 21       |
| Gauges Menu          |          |
| Max RPM              | 22       |
| Max Sneed            |          |
| Quad Adjuat          | 22<br>າາ |
|                      |          |
| voltmeter            |          |
| Service Timers       |          |
| System Menu          | 22<br>22 |
| Restore Defaults     | 22<br>22 |
| Com Viewer           | 23       |
| J1939 Viewer         |          |
| Engine Configuration |          |
| J1939 Settings       | 23       |
| Engine Source        | 24       |
| Display CAN Add      | 24       |
| Alarm Filter         | 24       |
| SPN Version          | 24       |
| Speed Source         | 24       |
| PIN Settings         | 24       |
| PIN Entry            | 24       |
| PIN Change           | 24       |
| About                | 25       |
| Autostart Menu       |          |
|                      |          |
| Function Menu        | 20<br>25 |
|                      | 20       |
| Intermediate RPM     |          |
| Run RPM              |          |
| Ramp Up/Down         |          |
| Servo                | 26       |
| Transducer           | 26       |
| Starter              | 27       |
| Settings Menu        | 27       |
| Governor             | 27       |
| CP750 CAN Add        | 27       |
| Calibrate RPM        | 27       |

| Aux Output                         | . 28        |
|------------------------------------|-------------|
| Alarm Settings                     | . 28        |
| Telemetry Menu                     | . 28        |
| Telem J1939 Address                | . 28        |
| Modbus Address                     | . 28        |
| Status                             | . 28        |
| DB Viewer                          | . 29        |
| Preferred Screen Store             | . 29        |
| Pop-Up Messages and Alerts         | . <b>29</b> |
| Data Communications Failure        | . 29        |
| Data Not Available                 | . 29        |
| Adjusting Lighting and Contrast    | . 29        |
| Data Parameters Monitored          | . 30        |
| Pump Set Up                        | . 32        |
| Pump Pre-use Checkpoints           | . 34        |
| Prestart Checklist                 | . 35        |
| Starting the Unit                  | . 35        |
| Flow Rates                         | . 36        |
| Torsional Vibration                | . 37        |
| Liquid Temperature and Overheating | . 37        |
| Pump Vacuum Check                  | . 37        |
| Bearing Temperature Check          | . 37        |
| Stopping The Unit                  | . 38        |
| Emergency Stop Switch              | . 38        |
| Automatic Shutdown                 | . 38        |
| Remote/Auto Starting Option        | . 38        |
| Towing the Unit                    | . 38        |
| Lifting the Unit                   | . 39        |
| Section 4 Maintenance              |             |

| Daily Walk Around Inspection         | 41 |
|--------------------------------------|----|
| General Maintenance                  | 42 |
| Checking the Engine Oil              | 42 |
| Checking the Pump Level Sight Gauges | 43 |
| Changing the Engine Oil              | 43 |
| Changing the Oil Filter              | 43 |
| Adding Coolant                       | 43 |
| Jack Maintenance                     | 44 |
| Side-Wind Models                     | 44 |
| Top-Wind Models                      | 44 |

| Trailer Wheel Bearings       | 44   |
|------------------------------|------|
| Servicing The Pump           | 44   |
| Pump Disassembly             | .44  |
| Bearing and Shaft Assembly   | . 47 |
| Bearing Frame Assembly       | 48   |
| Rotating Assembly            | 50   |
| Impeller Installation        | 51   |
| Resetting the Controller     | 52   |
| Storage                      | 52   |
| Extended Storage Preparation | 52   |
| Winter Storage               | 52   |
| Restart Preparation          | 52   |

### Section 5 Troubleshooting

| Pump Troubleshooting Guide            | 53 |
|---------------------------------------|----|
| Engine Fault Shutdown Troubleshooting | 54 |
| Control System Troubleshooting        | 55 |
| Diagnostic Trouble Codes (DTS)        | 55 |
| SPN Codes                             | 55 |
| FMI Codes                             | 56 |

# Section 6 Installation Diagrams and Service Log

| DC Wiring Diagram             | 57 |
|-------------------------------|----|
| Trailer Lights Wiring Diagram | 58 |
| Service Log                   | 59 |

# Section 1 Introduction and Safety

# Introduction

Thank you for purchasing a Generac Mobile Product, LLC product. This unit has been designed to provide high-performance, efficient operation, and years of quality use when maintained properly.

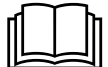

### **WARNING**

Consult Manual. Read and understand manual completely before using product. Failure to completely understand manual and product could result in death or serious injury. (000100a)

If any section of the manual is not understood, contact your nearest Independent Authorized Service Dealer (IASD), or contact Generac Mobile Products at 800-926-9768, or *www.generacmobileproducts.com* with any questions or concerns.

The owner is responsible for proper maintenance and safe use of the equipment.

SAVE THESE INSTRUCTIONS for future reference. This manual contains important instructions for the pump that should be followed during installation, operation, and maintenance of the pump and batteries. ALWAYS supply this manual to any individual that will use this machine.

THE INFORMATION CONTAINED HEREIN WAS BASED ON MACHINES IN PRODUCTION AT THE TIME OF PUBLICATION. GENERAC RESERVES THE RIGHT TO MODIFY THIS MANUAL AT ANY TIME.

# **Safety Rules**

The manufacturer cannot anticipate every possible circumstance that might involve a hazard. The warnings in this manual, and on tags and decals affixed to the unit are, therefore, not all inclusive. If using a procedure, work method or operating technique that the manufacturer does not specifically recommend, verify that it is safe for others. Also verify the procedure, work method or operating technique utilized does not render the equipment unsafe.

Throughout this publication, and on tags and decals affixed to the unit, DANGER, WARNING, CAUTION, and NOTE blocks are used to alert personnel to special instructions about a particular operation that may be hazardous if performed incorrectly or carelessly. Observe them carefully. Their definitions are as follows:

### 

Indicates a hazardous situation which, if not avoided, will result in death or serious injury.

(000001)

### 

Indicates a hazardous situation which, if not avoided, could result in death or serious injury.

(000002)

### 

Indicates a hazardous situation which, if not avoided, could result in minor or moderate injury.

(000003)

**NOTE:** Notes contain additional information important to a procedure and will be found within the regular text of this manual.

These safety alerts cannot eliminate the hazards that they indicate. Common sense and strict compliance with the special instructions while performing the action or service are essential to preventing accidents.

# **General Hazards**

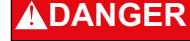

Asphyxiation. Running engines produce carbon monoxide, a colorless, odorless, poisonous gas. Carbon monoxide, if not avoided, will result in death or serious injury. (000103)

### 

Do not operate this unit while transporting. Doing so could result in death or serious injury.

(000231)

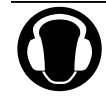

### 

Hearing Loss. Hearing protection is recommended when using this machine. Failure to wear hearing protection could result in permanant hearing loss. (000107)

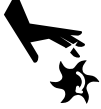

### **AWARNING**

Moving Parts. Keep clothing, hair, and appendages away from moving parts. Failure to do so could result in death or serious injury.

(000111)

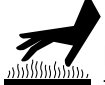

### **AWARNING**

Hot Surfaces. When operating machine, do not touch hot surfaces. Keep machine away from combustibles during use. Hot surfaces could result in severe burns or fire. (000108)

## 

Equipment or property damage. Do not block air intake or restrict proper air flow. Doing so could result in unsafe operation or damage to unit.

#### (000229)

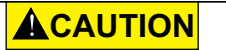

Equipment Damage. The emergency stop switch is not to be used to power down the unit under normal operating circumstances. Doing so will result in equipment damage. (000246)

# **Explosion and Fire Hazards**

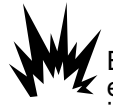

### 

Explosion and Fire. Fuel and vapors are extremely flammable and explosive. Add fuel in a well ventilated area. Keep fire and spark away. Failure to do so will result in death or serious injury. (000105)

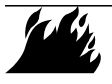

### 

Risk of Fire. Unit must be positioned in a manner that prevents combustible material accumulation underneath. Failure to do so could result in death or serious injury. (000147)

# Trailer Hazards

### 

Trailer must be securely coupled to the hitch and chains correctly attached. Uncoupled or unchained towing could result in death or serious injury. (000233)

### **AWARNING**

Verify unit is properly secured with wheel chocks and on level ground. Failure to do so could result in death or serious injury.

(000234)

## 

Property or Equipment Damage. Tighten wheel lug nuts after first 50 miles to factory specifications. Failure to do so could result in death, serious injury, property or equipment damage. (000235)

# **Battery Hazards**

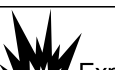

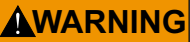

Explosion. Batteries emit explosive gases while charging. Keep fire and spark away. Wear protective gear when working with batteries. Failure to do so could result in death or serious injury.

(000137a)

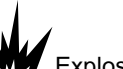

### 

Explosion. Do not dispose of batteries in a fire. Batteries are explosive. Electrolyte solution can cause burns and blindness. If electrolyte contacts skin or eyes, flush with water and seek immediate medical attention. (000162)

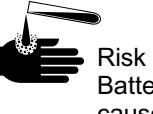

### 

Risk of burn. Do not open or mutilate batteries. Batteries contain electrolyte solution which can cause burns and blindness. If electrolyte contacts skin or eyes, flush with water and seek immediate (000163a) medical attention.

### 

Accidental Start-up. Disconnect the negative battery cable, then the positive battery cable when working on unit. Failure to do so could result in death or serious injury. (000130)

**AWARNING** 

Environmental Hazard. Always recycle batteries at an official recycling center in accordance with all local laws and regulations. Failure to do so could result in environmental damage, death or serious injury. (000228)

### **Pump Hazards**

### WARNING

Personal Injury. Do not pump volatile, corrosive, or flammable materials. Doing so could result in death or serious injury and pump damage.

(000271)

### **WARNING**

Personal Injury. Verify all hoses are securely fastened. Failure to do so could result in death or serious injury.

(000272)

### 

Personal Injury. Do not operate pump with flow completely restricted. Doing so could cause pump casing to explode and could result in death or serious injury. (000273)

### 

Personal Injury. Allow pump to cool completely before removal of any parts. Failure to do so could cause parts to be ejected with great force and could cause death or serious injury. (000274)

# **Reporting Trailer Safety Defects**

If you believe your trailer has a defect which could cause a crash or could cause injury or death, you should immediately inform the National Highway Traffic Safety Administration (NHTSA) in addition to notifying Generac Mobile Products, LLC.

If NHTSA receives similar complaints, it may open an investigation; and if it finds that a safety defect exists in a group of vehicles, it may order a recall and remedy campaign. However, NHTSA cannot become involved in an individual problem between you, your dealer, or Generac Mobile Products, LLC.

To contact NHTSA, you may either call the Auto Safety Hotline toll-free at 1-888-327-4236 (TTY:1-800-424-9153), go to http://www.safercar.gov; or write to:

Administrator NHTSA 1200 New Jersey Avenue S.E. Washington, DC 20590

You can also obtain other information about motor vehicle safety from http://www.safercar.gov.

This page intentionally left blank.

# Section 2 General Information

# **Unit Dimensions**

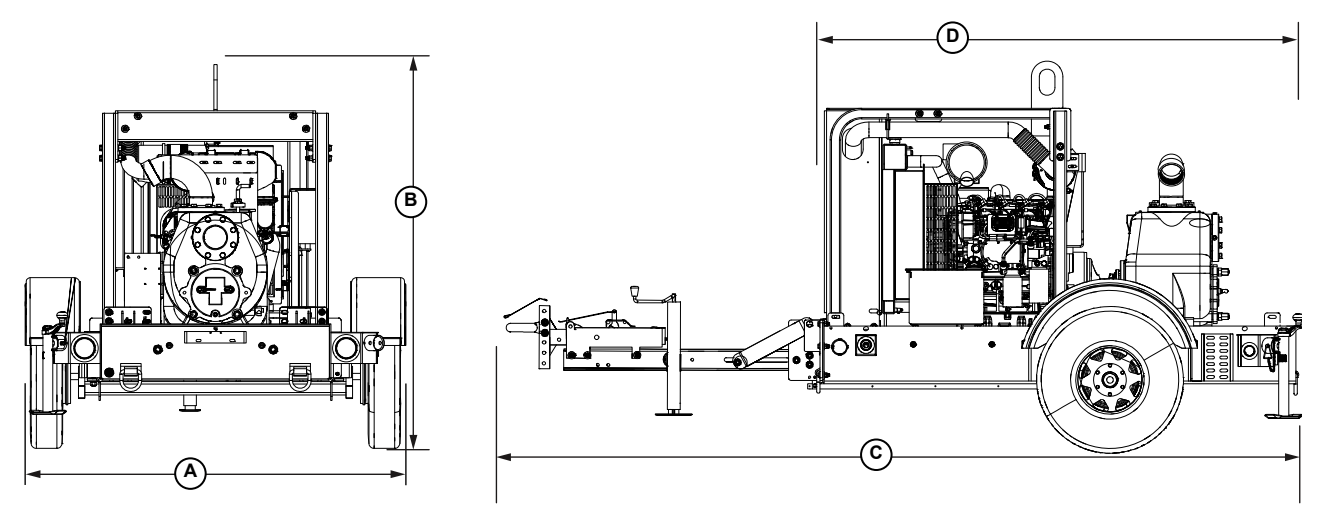

003230

Figure 2-1. Unit Dimensions

|        | A                     | В                  | С                      | D                     |
|--------|-----------------------|--------------------|------------------------|-----------------------|
| MTP4SZ | 75.00 in (1.905 m)    | 72 88 in (1 877 m) | 150 12 in (2 812 m)    | 98.00  in  (2.489  m) |
| MTP6SZ | 75.00 iii (1.905 iii) | 73.00 (1.877 (1))  | 150.12 III (5.015 III) | 56.00 iii (2.465 iii) |

Specifications are subject to change without notice.

# **Unit Serial Number Locations**

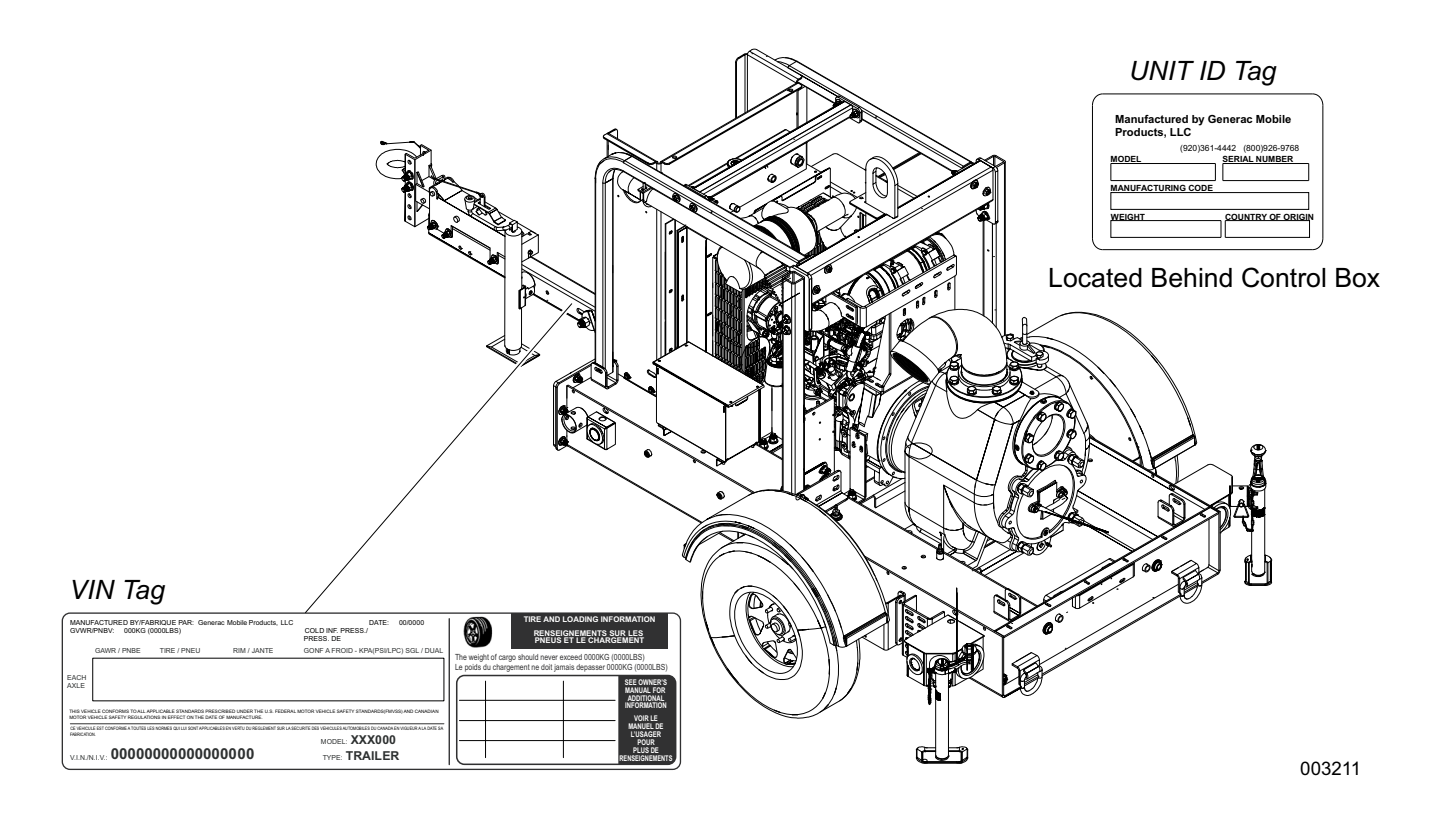

Figure 2-2. Serial Number Locations

# **Safety Decal Locations**

NOTE: Locations may vary slightly from unit to unit.

| ID | Description                                      | ID | Description                                                                                                    |
|----|--------------------------------------------------|----|----------------------------------------------------------------------------------------------------|
| A  | Burn/steam hazard—pressurized seam. Hot surface. | М  | Disconnect battery before servicing                                                                                                    |
| В  | Hot surface                                      | N  | Autostart, understand operator's manual before operation, hearing protection required while operating unit                                                        |
| С  | Lifting point                                    | 0  | General safety: keep hands clear of belt, hot sur-<br>faces, and fan, and do not remove guard                                                                     |
| D  | Beware of moving blades                          | Р  | Pump operation instructions                                                                                                    |
| E  | Suction port location                            | Q  | Do not pump dangerous liquids.                                                                                                    |
| F  | Do not step                                      | R  | Float switch port location                                                                                                    |
| G  | Tie down location                                | S  | Towing instructions                                                                                                    |
| н  | Fuel tank drain location                         | Т  | Emergency stop activated                                                                                                    |
| I  | Discharge port location                          | U  | Operator's manual storage location                                                                                                    |
| J  | Engine oil drain location                        | V  | Fuel requirement                                                                                                    |
| К  | Disconnect battery before servicing              | W  | Stop the engine. Do not smoke while refueling. Do<br>not breathe in fuel vapors. See the operators manual<br>for further instructions. Fill the tank with diesel. |
| L  | Engine coolant drain location                    | Х  | Panel Light Switch                                                                                                    |

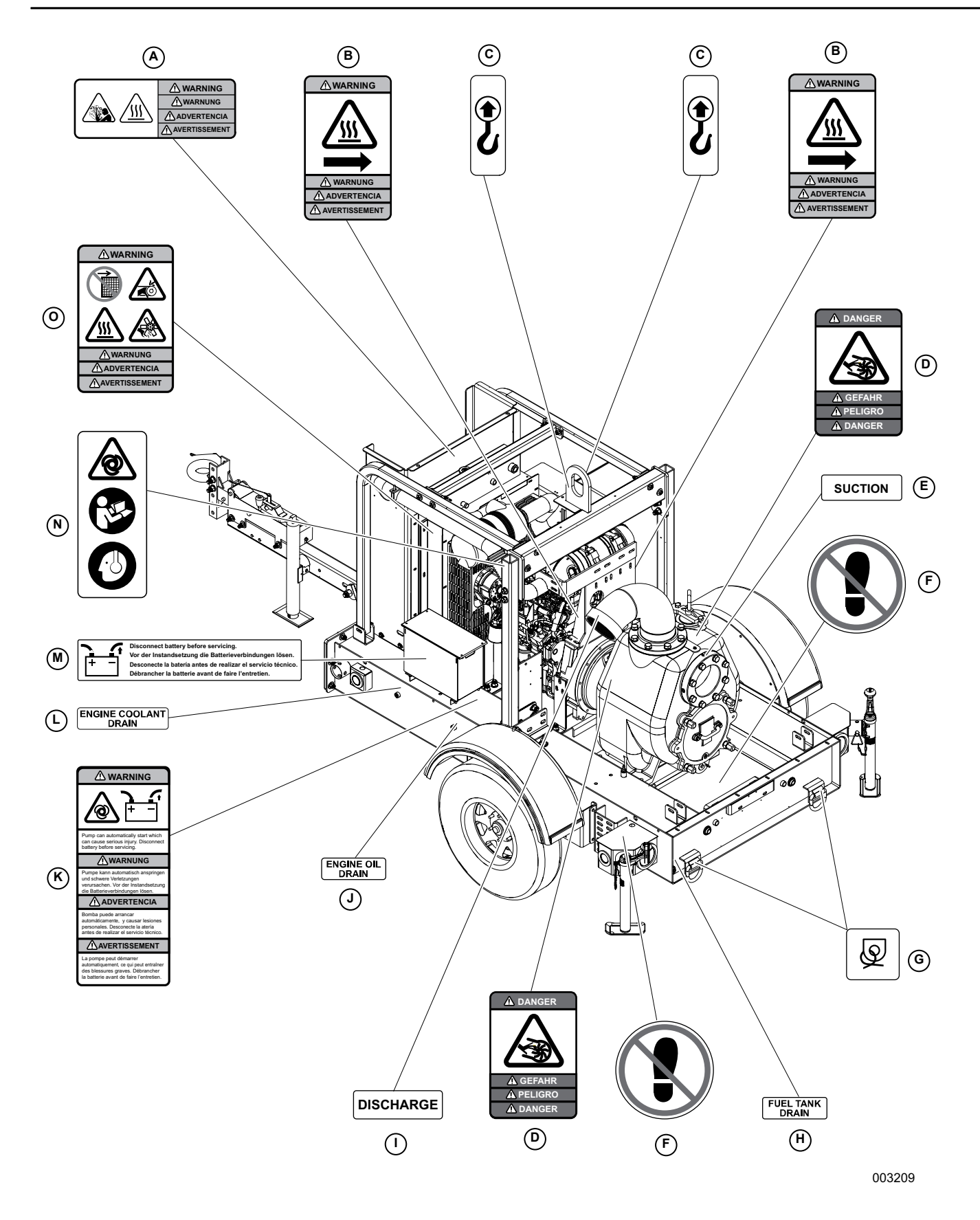

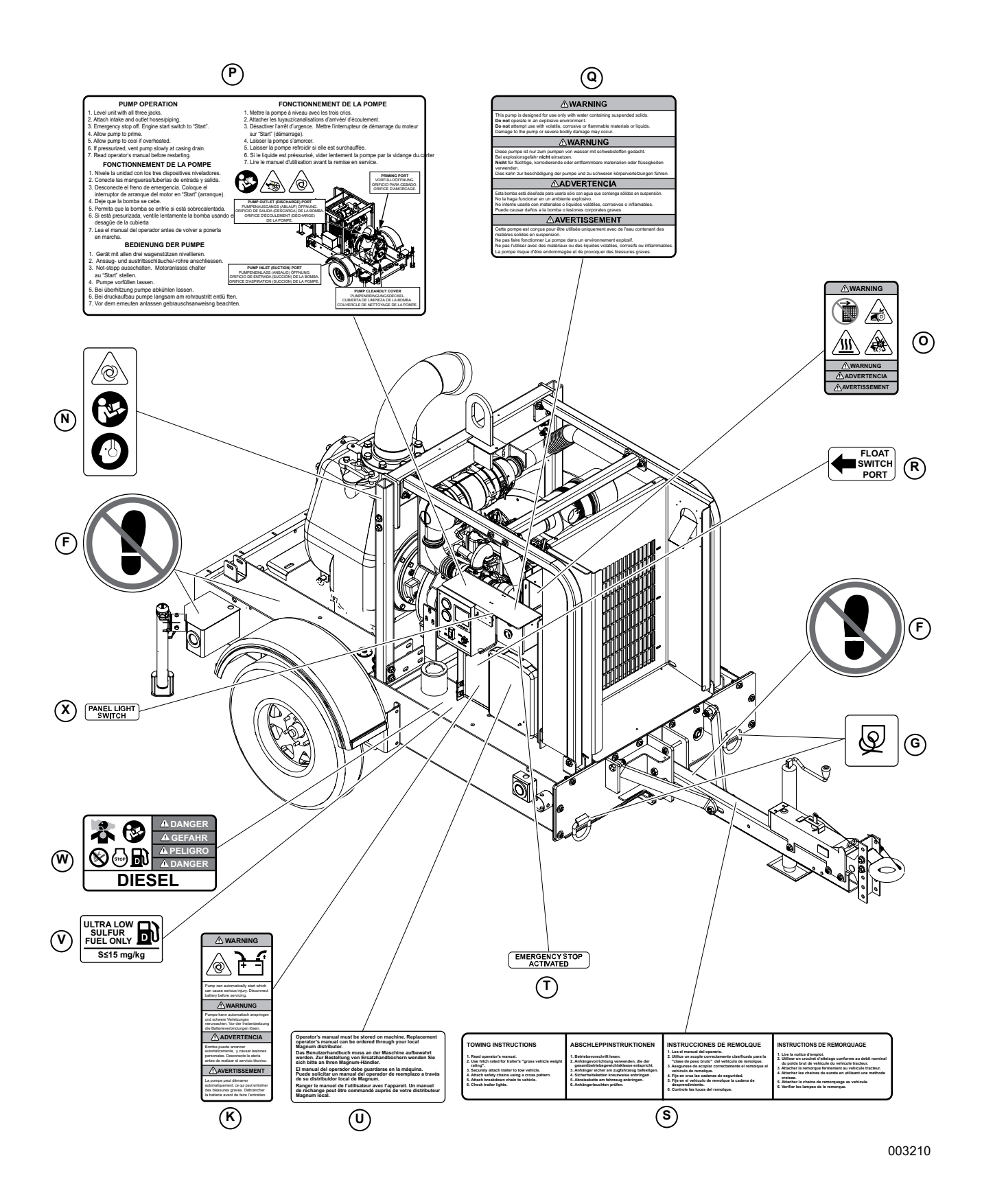

### **Component Locations**

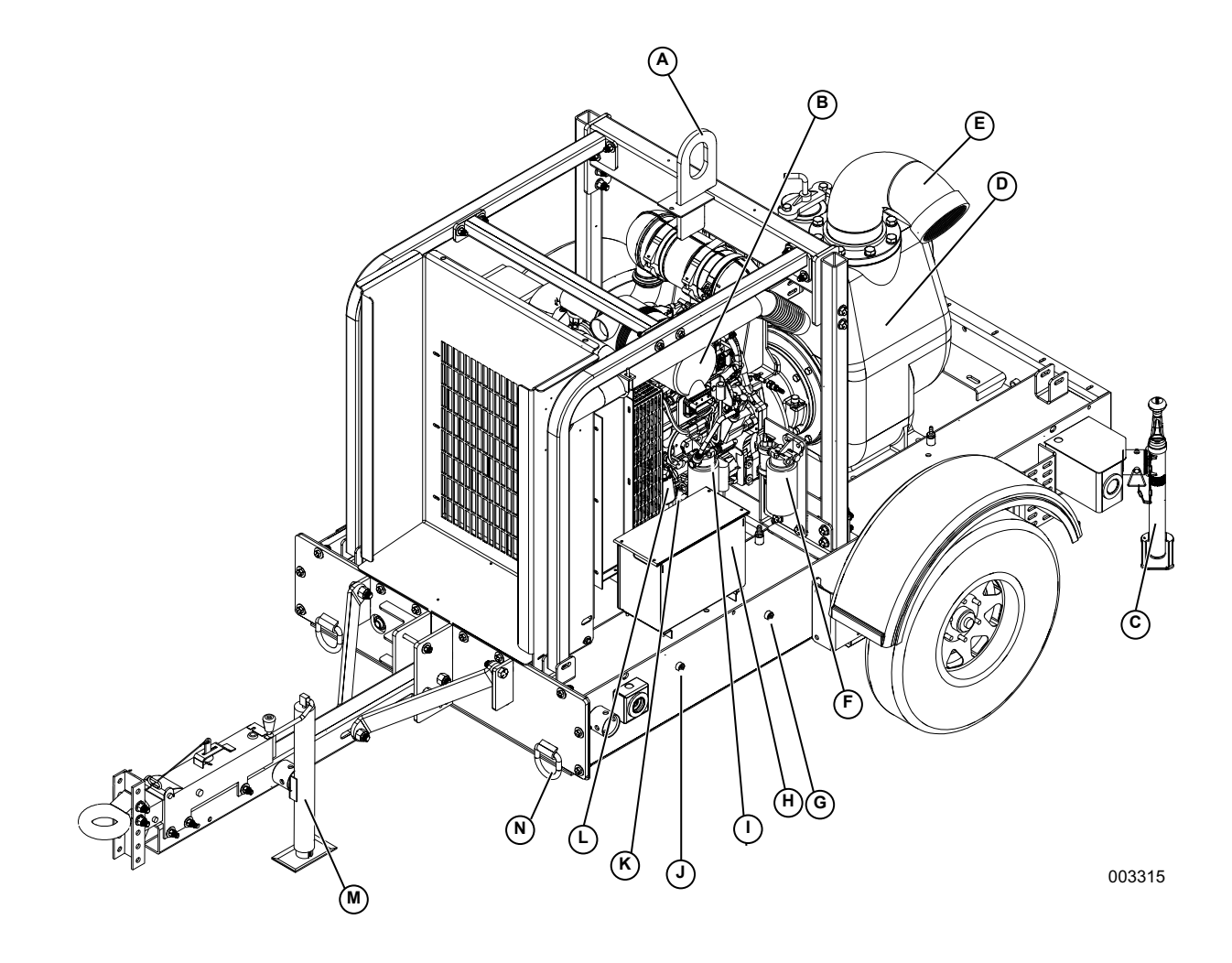

#### Figure 2-3. Left Side (6 Inch Pump Shown)

- A. Central lift point
- B. Air cleaner
- C. Rear leveling jacks (2)
- D. Priming chamber
- E. Pump outlet (discharge) port
- F. Fuel pre-filter
- G. Engine oil drain

- H. Battery
- I. Fuel filter (main)
- J. Coolant drain
- K. Engine oil dipstick
- L. Engine oil filter
- M. Front leveling jack
- N. Tie down ring

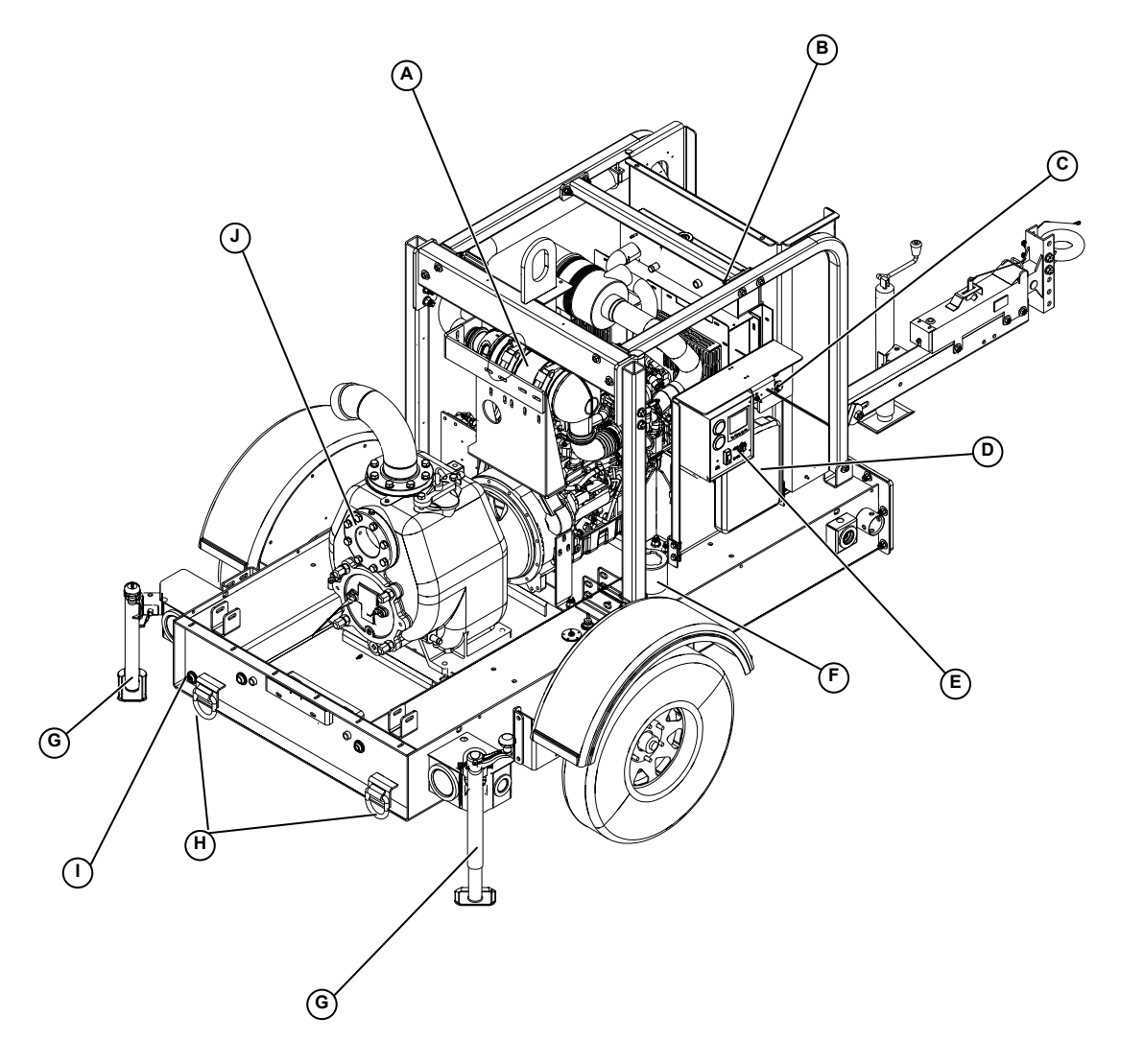

Figure 2-4. Right Side (6 Inch Pump Shown)

- A. DOC
- B. Radiator sight glass
- C. Emergency stop switch
- D. Manual holder
- E. Control panel

- F. Fuel fill port
- G. Tie down rings
- H. Rear leveling jacks
- I. Fuel tank drain
- J. Pump Inlet (suction) port

003232

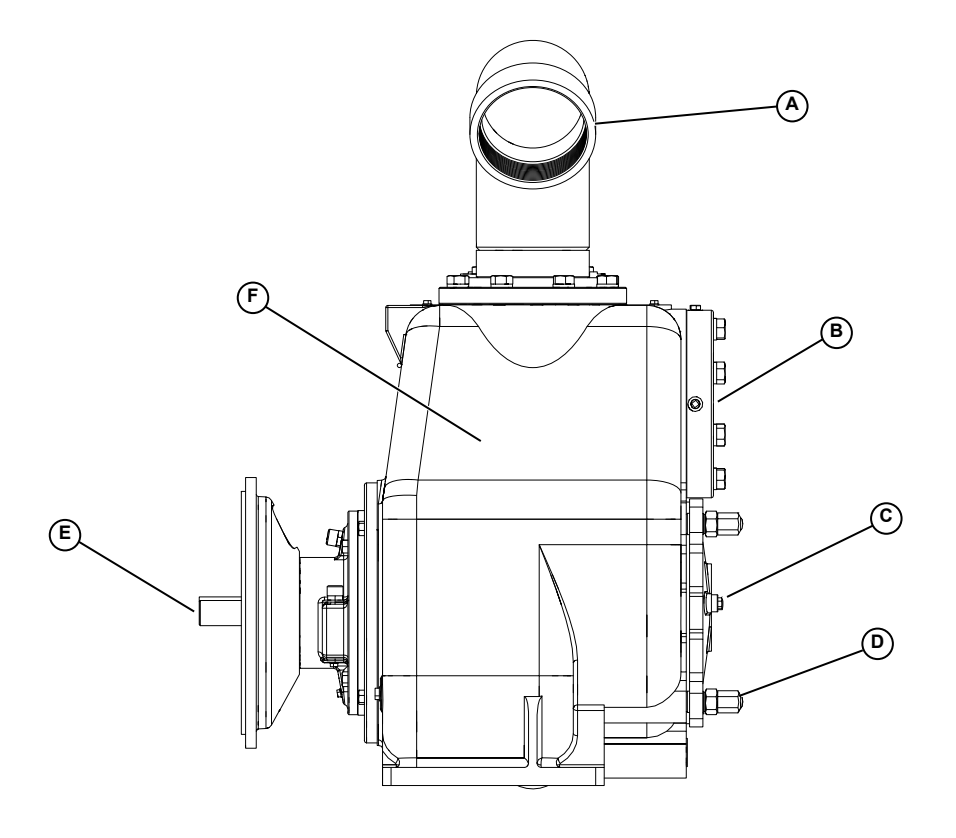

003245

Figure 2-5. Wet Prime Pump Components - Left Side (4 Inch Shown)

- A. Outlet
- B. Inlet
- C. Access plate
- D. Relief valve
- E. Drive end shaft and key
- F. Volute

# **Trailer Tongue Preparation for Use**

If the unit is shipped with the trailer tongue in the upright position, follow the steps below to lower the tongue.

- 1. See *Figure* 2-6. Move the front jack from the tongue to the location shown and lower the jack.
- 2. Lower the rear jacks to prevent the unit from tipping backwards during procedure.

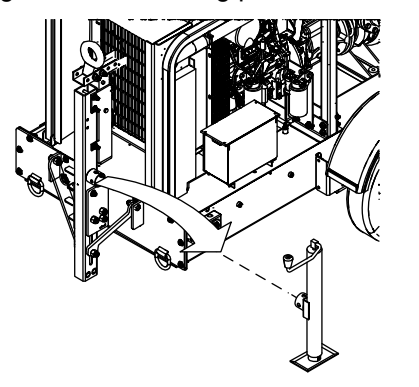

Figure 2-6. Install Tongue Jack

003233

- 3. See *Figure 2-7*. Loosen but do not remove the nylon lock nuts on bolts **A** and **B**.
- 4. Remove the lower bolt and nylon lock nut securing the tongue braces to the tongue (**C**).

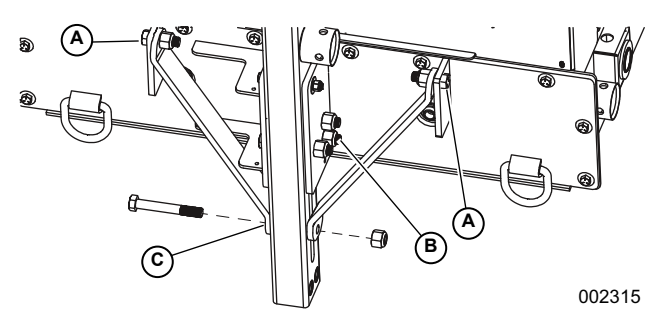

Figure 2-7. Remove Lower Bolt

See *Figure 2-8*. Move the right tongue brace (D) upward to allow access and then remove the rear bolts and nylon lock nuts (E) as shown.

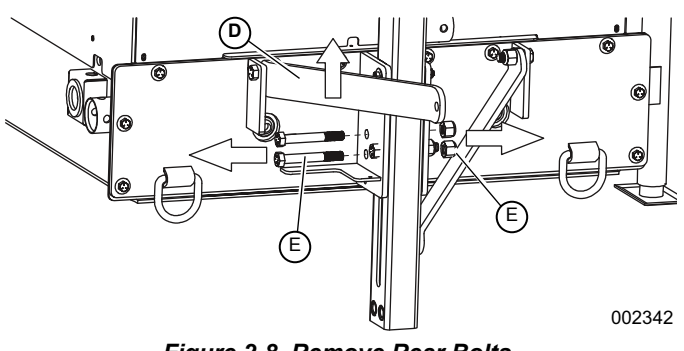

Figure 2-8. Remove Rear Bolts

6. See *Figure 2-9*. Remove the upper bolt, nut, and washers (**F**) to allow the tongue to pivot.

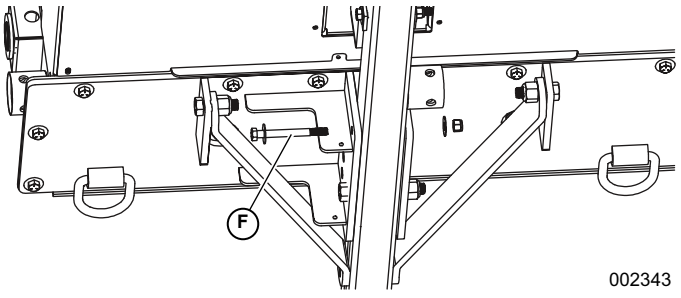

Figure 2-9. Remove Upper Bolt, Nut, and Washer

 See *Figure 2-10*. Lower the trailer tongue and install bolts (E) removed in step 4 with **new** nylon lock nuts. Do not tighten until bolt (G) is installed and tightened.

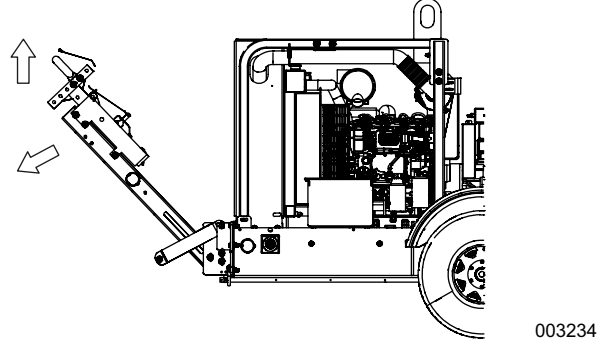

Figure 2-10. Lower Tongue

- See *Figure 2-11*. Align the lower holes on the tongue braces with the slot in the tongue. Install the bolt with a **new** nylon lock nut (G). Tighten to 80-109 ft-lbs (108-148 Nm).
- 9. Tighten bolt (E) to 80-109 ft-lbs (108-148 Nm).
- Install the upper bolt, nut, and washers (F) in the hole near the top of the tongue mounting bracket. The bolt should be snug against the bracket.
- 11. Tighten the nylon lock nuts on bolts **A** and **B** to 80-109 ft-lbs (108-148 Nm).

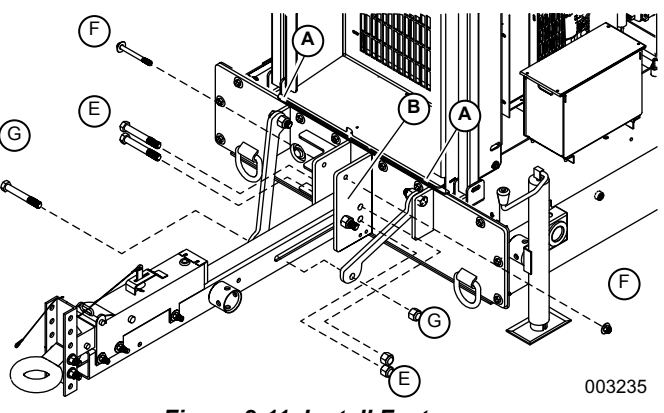

Figure 2-11. Install Fasteners

### Welding on Equipment with Electronic Controls

Proper welding procedures are required to avoid damage to electronic controls, sensors and associated components. The component should be removed for welding if possible.

The following procedure must be followed if the component must be welded while installed on equipment with electronic controls. This procedure will minimize the risk of component damage.

**NOTE:** Do not ground the welder to electrical components such as the control ground or sensors. Improper grounding can cause damage to electrical components. Clamp the ground cable from the welder to the component being welded. Place the clamp as close as possible to the weld to reduce the possibility of damage.

- 1. Stop the engine. Turn the Key switch to the OFF position.
- 2. Disconnect the negative (-) battery cable from the battery.
- 3. Open any installed Battery Disconnect switch.
- 4. Unplug the control system if possible.
- 5. Connect the welding ground cable as close as possible to the area to be welded.
- **6.** Protect the wiring harness from welding debris and splatter.
- 7. Use standard welding methods to weld the materials.

# This page intentionally left blank.

# Section 3 Operation

# **Control Panel Operation**

Turning the Key switch to the RUN position energizes the ECU (Engine Control Unit), illuminates all LED indicators **(A)** once, and displays a startup screen while a self test is performed. If the display beeps for longer than one second, it indicates a self test fault. Users can attempt to rectify the fault by restoring factory defaults. Refer to the *Configuration Menu* for details.

Refer to the *Troubleshooting* for fault troubleshooting information. Contact Generac Mobile Products for assistance if the fault persists.

After the startup screen is cleared, the display shows readings on its virtual gauges. Initially the analog gauges are displayed, but the display uses the last displayed screen on subsequent startups. Refer to *Preferred Screen Store* for details.

If the ECU is preheating when the Key switch is turned to the RUN position, the Preheat LED is illuminated. Preheat time varies with atmospheric and engine conditions. After Preheat LED extinguishes, the crank the engine by turning and holding the Key switch in the START position until the engine starts.

# **LED Indicators**

### Auto Standby LED (Green)

A solidly illuminated Auto Standby LED indicates the Key switch is in the AUTO START position and the system is ready to start.

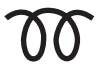

### Preheat LED (Amber)

A solidly illuminated Preheat LED indicates the engine is preheating. When the LED extinguishes, the preheat period is complete and the engine may be cranked.

**NOTE:** The CANplus display only reports when the ECU is requesting preheat. Cold starting aids may not be installed in all engine configurations.

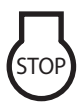

### Engine Stop LED (Red)

A solidly illuminated Engine Stop LED indicates the ECU has stopped the engine due to a fault.

**NOTE:** ECU programming determines the response to warnings and failures. Typically the ECU can be programmed to shut down, derate, or run to failure. The CANplus display only displays ECU reported conditions.

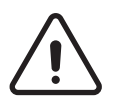

### Warning LED (Amber)

A solidly illuminated Warning LED indicates a warning reported by the ECU.

**NOTE:** The Warning LED is not used in Mechanical Governor mode.

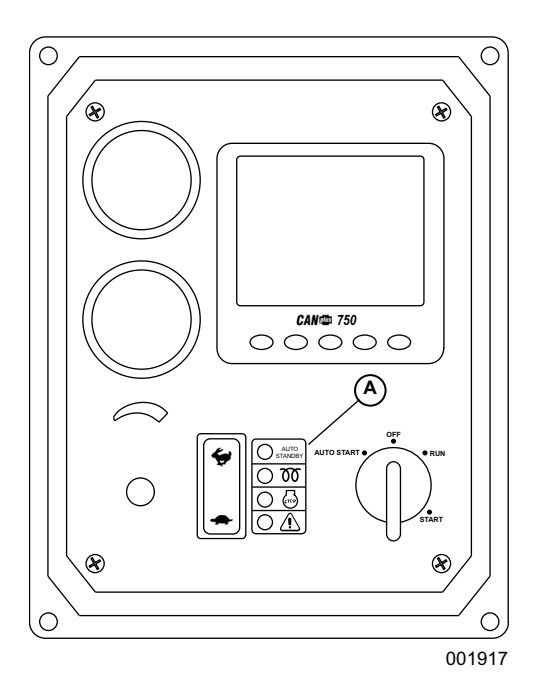

Figure 3-1. Control Panel

# **Throttle Control**

The type of throttle operators installed, along with the configured values of minimum requested RPM, idle RPM, intermediate RPM, run RPM and maximum requested RPM, determine throttle operation. The engine speed can be adjusted above run RPM and below idle RPM, but the requests can not fall below the set minimum requested RPM or above the set maximum requested RPM. The ECU determines how the engine responds to the throttle requests and will not allow the engine speed

to fall below the ECU minimum or exceed the maximum RPM.

**NOTE:** To change the minimum requested RPM and maximum requested RPM settings, contact Generac Mobile Products, LLC.

# Ramp Throttle (Speed Control Switch)

The standard ramp throttle uses a momentary rocker switch to adjust the requested engine speed. When first started, the requested engine speed is Idle RPM. Pressing and releasing the Rabbit icon increases the speed requested by 25 RPM. Pressing and holding the Rabbit icon causes the speed to accelerate to full speed in a few seconds. Similarly, pressing the Turtle icon decreases the requested speed.

# Automatic START and STOP

The pump can be configured to start automatically by adding dry-contact closure float level switches. Verify that the dry-contact closure float switch harness is connected to the port on the back of the control box. Contact the Generac Mobile Products. LLC

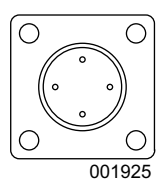

Technical Service Department at 1-800-926-9768 for more information.

Turning the key switch to AUTO START causes all LEDs to illuminate.While a self test is performed, the AUTO STANDBY indicator is illuminated and the startup screen is displayed. After the startup screen is cleared, the display shows the transducer reading and switch status on the Transducer/Switch gauge. All other CANbus values will show since the ECU is not energized at this time. After one minute, the display is powered down to reduce battery drain. The automatic start and stop system is still functioning as indicated by the Auto Standby LED.

For electronically governed units, once the configured automatic start condition exists, the display powers up, the panel starts the engine and follows the throttle control profile configured (see *Figure 3-2*). The flexible throttle profile includes various speeds and times for a variety of scenarios. See *Autostart Menu*.

Single switch mode allows reliable operation with a single switch. Dual switch operation allows greater hysteresis when needed.

The transducer input supports simple start and stop operation by level or pressure and maintenance modes with speed modification.

- Programmable high and low set points control start and stop operation.
- Level maintenance modes monitor the operating point and adjust the engine speed to match the targeted set point with configurable aggressiveness.
- Dual switch inputs can be combined with the transducer input for redundant safety to protect against transducer sensor clog or failure.

When the configured stop conditions exist, the panel reduces the engine speed per the throttle profile and stops the engine. If the configured start conditions exist before the shutdown process is complete, the engine will return to the previous speed until the stop condition exists.

### WARNING

Accidental Start-up. Do not configure the control panel with the key turned to AUTO START. The equipment could start suddenly, which could result in death or serious injury. (000269)

Configure the control panel with the key in RUN.

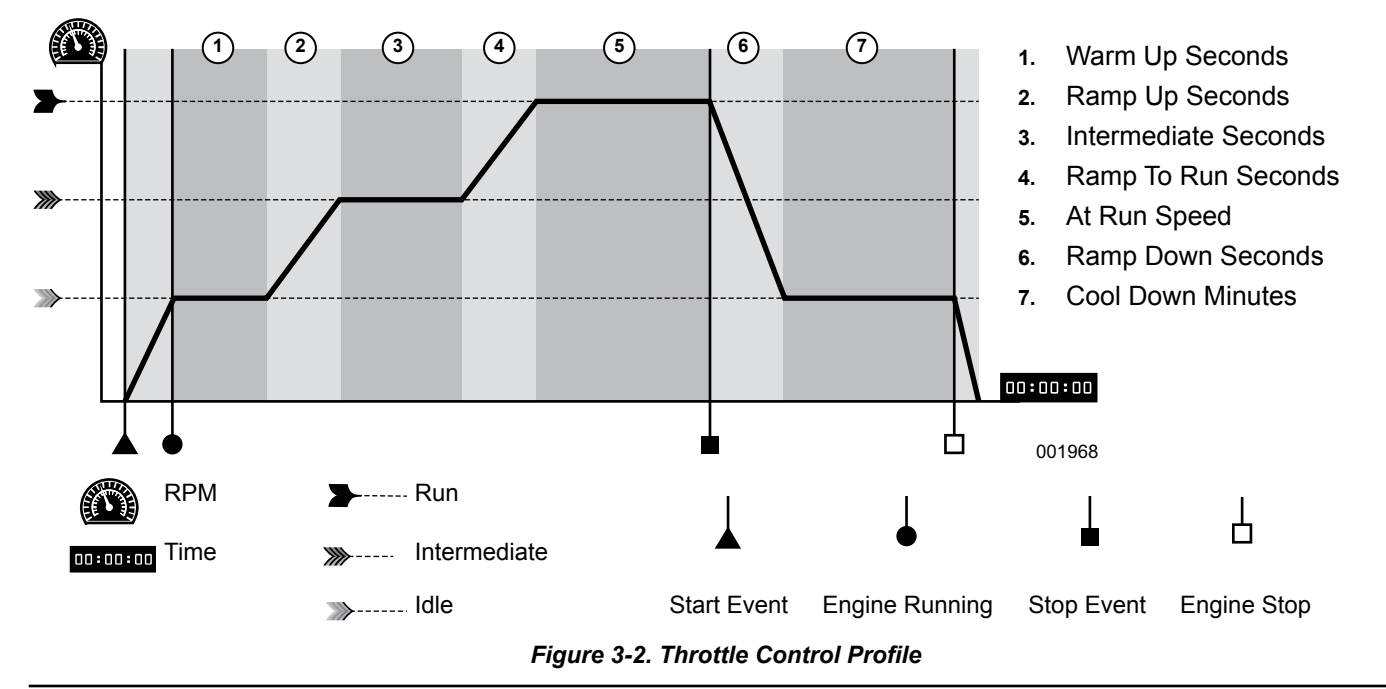

# **Start and Stop Events**

The start and stop events are determined by the combination of START and STOP mode and function.

#### Start and Stop Modes:

#### Single Switch

Switch one controls automatic operation.

#### **Dual Switch**

Both switch inputs control automatic operation.

#### Transducer

Transducer input controls automatic operation.

#### **Transducer & Switch**

The transducer input controls automatic operation with dual switch mode as the backup. The switch inputs override the transducer if actuated when the transducer is not calling for an automatic cycle.

#### Start and Stop Functions:

#### Empty

Uses the selected mode to *reduce* the level or pressure.

#### Fill

Uses the selected mode to *increase* the level or pressure.

#### **Maintain Out**

Uses the transducer to maintain the level or pressure at or *below* the target.

#### Maintain In

Uses the transducer to maintain the level or pressure at or *above* the target.

| Table 1 - Start and Stop Events |            |                                                 |                                                 |                                                 |                                               |
|---------------------------------|------------|-------------------------------------------------|-------------------------------------------------|-------------------------------------------------|-----------------------------------------------|
| Mode ▼                          | Function ► | Empty                                           | Fill                                            | Maintain Out                                    | Maintain In                                   |
| Single                          | Start      | SW1 Close                                       | SW1 Open                                        | SW1 Close                                       | SW1 Open                                      |
| Switch                          | Stop       | SW1 Open                                        | SW1 Close                                       | SW1 Open                                        | SW1 Close                                     |
| Dual Switch                     | Start      | SW1 and SW2 Close                               | SW1 and SW2 Open                                | SW1 and SW2 Close                               | SW1 and SW2 Open                              |
| Dual Switch                     | Stop       | SW1 and SW2 Open                                | SW1 and SW2 Close                               | SW1 and SW2 Open                                | SW1 and SW2 Close                             |
| Transducor                      | Start      | Above High Set Point                            | Below Low Set Point                             | Above High Set Point                            | Below Low Set Point                           |
| Transducer                      | Stop       | Below Low Set Point                             | Above High Set Point                            | Below Low Set Point                             | Above High Set Point                          |
| Transducer<br>& Switch          | Start      | Above High Set Point<br>or<br>SW1 and SW2 Close | Below Low Set Point<br>or<br>SW1 and SW2 Open   | Above High Set Point<br>or<br>SW1 and SW2 Close | Below Low Set Point<br>or<br>SW1 and SW2 Open |
|                                 | Stop       | Below Low Set Point<br>or<br>SW1 and SW2 Open   | Above High Set Point<br>or<br>SW1 and SW2 Close | Above High Set Point<br>or<br>SW1 and SW2 Close | Below Low Set Point<br>or<br>SW1 and SW2 Open |

**NOTE:** When the switch inputs are the source of the start event in Transducer & Switch mode, only the switches will stop the engine.

# **Maintain Functions**

The Maintain In and Maintain Out functions adjust the engine speed to keep the transducer level at the Target Set Point. The Servo Gain adjusts how aggressively the throttle is adjusted while the Servo Delay controls how often the throttle is adjusted.

**NOTE:** Maintain functions are only available in the Transducer or Transducer & Switch modes.

The direction of the throttle adjustment is dependent upon the selected mode as shown in the table.

| Table 2 - Maintain Functions |                |                |
|------------------------------|----------------|----------------|
| Transducer State             | Maintain Out   | Maintain In    |
| Above Target                 | Increase Speed | Decrease Speed |
| Below Target                 | Decrease Speed | Increase Speed |

### **Dead Band**

In some situations, the transducer level may fluctuate around the Target Set Point. To limit throttle hunting using the maintain functions, a dead band can be programmed. This value prevents throttle adjustment while the level is within the band (refer to *Figure 3-3*). In essence, the speed is considered to be at the target whenever it is within the dead band.

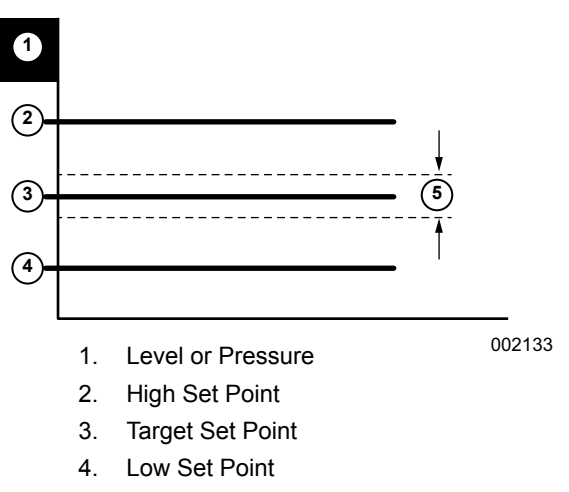

5. Dead Band

#### Figure 3-3. Dead Band Set Points

**NOTE:** The dead band entered is the amount above and below the target point. For example, if the target is 5.0 ft (1.52 m) with a 0.1 ft (.03 m) dead band, the dead band is 4.9 to 5.1 ft (1.49 to 1.55 m).

# **Digital Controller**

A graphical menu is displayed when any button from 1 to 4 of the five soft buttons is pressed. The menu structure uses icons to indicate the current function of each button. The menu disappears after five seconds of inactivity.

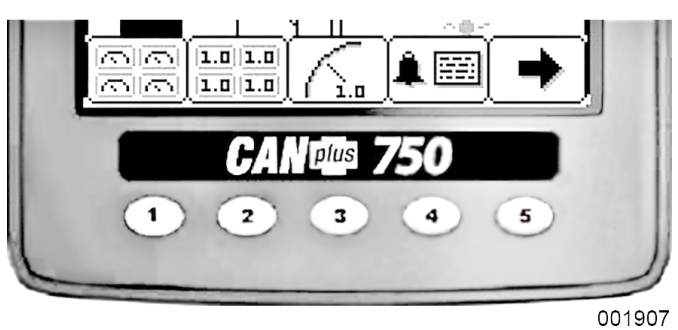

Figure 3-4. CANbus Soft Buttons

**NOTE:** Most problems with electronically controlled engines can be pinpointed via ECU diagnostic messages. Use the display or ECU diagnostic tool to view fault codes. Engine state information and diagnostic codes displayed by the CANplus display are provided via the CANbus.

# **Button Lock**

The controller's five buttons can be locked so the operator does not accidentally change settings or access another display mode. Button Lock is enabled by pressing and holding buttons 1 and 5 simultaneously for one second. Repeating this operation restores normal button operation.

| Button 1                                                                                                    | Button 2                                                                                                    | Button 3                                                                                                    | Button 4                                                                                                    | Button 5                                                                                                    |
|----------------------------------------------------------------------------------------------------|----------------------------------------------------------------------------------------------------|----------------------------------------------------------------------------------------------------|----------------------------------------------------------------------------------------------------|----------------------------------------------------------------------------------------------------|
| 66                                                                                                    | 1.0 1.0<br>5.0 1.0                                                                                                    | <u>(</u>                                                                                                    |                                                                                                    | -                                                                                                    |
| Analog Gauge<br>Pages                                                                                                    | Digital Gauge<br>Pages                                                                                                    | Single Analog<br>Gauge                                                                                              | Active Alarm Page                                                                                                    | Gauge Adjust                                                                                                    |
| Press repeatedly to<br>cycle through four<br>pages of analog<br>gauges (16 total)                                          | Press repeatedly to<br>cycle through four<br>pages of digital<br>gauges (16 total)                                                                                                    | Press repeatedly to<br>cycle through<br>available analog<br>gauges                                                  | Displays active<br>alarms with<br>description                                                                                                    | Configures the<br>parameters<br>displayed by gauge<br>pages. (Quad Adjust<br>must be enabled.)                                                                                                    |
| B       Hours         248.9       2290         100       2290         100       240         60       185 °r         001908 | Image: Second system       Image: Second system       Image: Second system <t< td=""><td>1875         2500           1250         18720           625         17200           0         RPM           001911</td><td>TOTAL ALARMS :: 10         FAIL MODE           SRC         DESCRIPTION         FAIL MODE           10.         ENG OIL FRESS.         Too Low MS           2000         ENG NERS :: 248         FMI :: 1           3.         AIR INLET FRESS.         FMI :: 23           0:000         ENG HKS :: 248         FMI :: 23           0:000         ENG HKS :: 648         FMI :: 23           0:000         ENG HKS :: 648         FMI :: 13           0:000         ENG HKS :: 648         FMI :: 13           0:000         ENG HKS :: 648         FMI :: 13           0:000         ENG HKS :: 648         FMI :: 13           0:000         ENG HKS :: 648         FMI :: 13           0:000         ENG HKS :: 648         FMI :: 13           0:000         ENG HKS :: 648         FMI :: 11           0:000         ENG HKS :: 648         FMI :: 11           0:000         ENG HKS :: 648         FMI :: 11           0:000         ENG HKS :: 648         FMI :: 11           0:000         ENG HKS :: 648         FMI :: 11           0:000         ENG HKS :: 648         FMI :: 11</td><td>B Hours<br/>248.9<br/>50° 2290<br/>10° 2290<br/>10° 2290</td></t<> | 1875         2500           1250         18720           625         17200           0         RPM           001911 | TOTAL ALARMS :: 10         FAIL MODE           SRC         DESCRIPTION         FAIL MODE           10.         ENG OIL FRESS.         Too Low MS           2000         ENG NERS :: 248         FMI :: 1           3.         AIR INLET FRESS.         FMI :: 23           0:000         ENG HKS :: 248         FMI :: 23           0:000         ENG HKS :: 648         FMI :: 23           0:000         ENG HKS :: 648         FMI :: 13           0:000         ENG HKS :: 648         FMI :: 13           0:000         ENG HKS :: 648         FMI :: 13           0:000         ENG HKS :: 648         FMI :: 13           0:000         ENG HKS :: 648         FMI :: 13           0:000         ENG HKS :: 648         FMI :: 13           0:000         ENG HKS :: 648         FMI :: 11           0:000         ENG HKS :: 648         FMI :: 11           0:000         ENG HKS :: 648         FMI :: 11           0:000         ENG HKS :: 648         FMI :: 11           0:000         ENG HKS :: 648         FMI :: 11           0:000         ENG HKS :: 648         FMI :: 11 | B Hours<br>248.9<br>50° 2290<br>10° 2290<br>10° 2290 |

Figure 3-5. Digital Controller Button Menu

# Analog Gauge Pages

Analog Gauge Pages provide four independent pages of analog gauges. To enable Analog Gauge Pages, press any of the first four buttons to show the top level button bar and then press button 1 📳. Alternate pages are selected by repeated pressing of button 1. The four standard gauge pages are shown in Figure 3-6.

**NOTE:** Engine Hours are displayed as a digital value even on Analog Gauge Pages. The default gauge pages represent 13 selections since the tachometer is repeated in the upper right quadrant of each page.

All 16 gauges may be configured by the user to create an application-specific view of CANbus data. Gauges on the current page can be changed via Adjust mode, accessed by pressing button 5 when the button bar is visible. Gauges can be changed on any of the four pages by selecting the page to be changed and then entering Adjust mode.

NOTE: Quad Adjust must be enabled to access the Adjust mode.

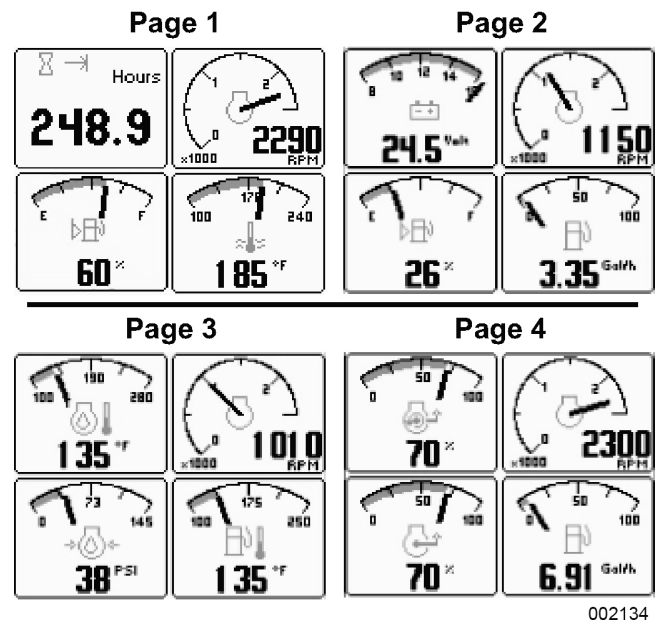

Figure 3-6. Analog Gauge Pages

In Adjust mode, a new button bar is displayed identifying the button functions. Button 1 📳 corresponds to the upper left gauge, button 2 🔚 to the upper right gauge, button 3 📳 to the bottom left gauge and button 4 📳 to the bottom right gauge. Successive presses of the buttons selects a different parameter for the gauge. Adjust mode is exited by pressing button 5 **1** and storing the new configuration even when power is removed.

NOTE: A gauge selection can only appear once per page. To move a gauge selection, the existing gauge location must be changed first. Gauge selections are limited to the data currently being received. Analog Gauge Pages can be configured in Demo mode to select any supported parameter. Refer to for a complete list of available parameters.

Adjust mode can be disabled in the Configuration menu (Quad Adjust - Off) to prevent accidental changes.

# **Digital Gauge Pages**

Digital Gauge Pages display the same data as the Analog Gauge Pages but in digital only format. To enable Digital Gauge Pages, press any of the first four buttons to show the top level button bar and then press button 2 pages are selected by repeated pressing of button 2. The four standard Digital Gauge Pages are shown in *Figure 3-7*.

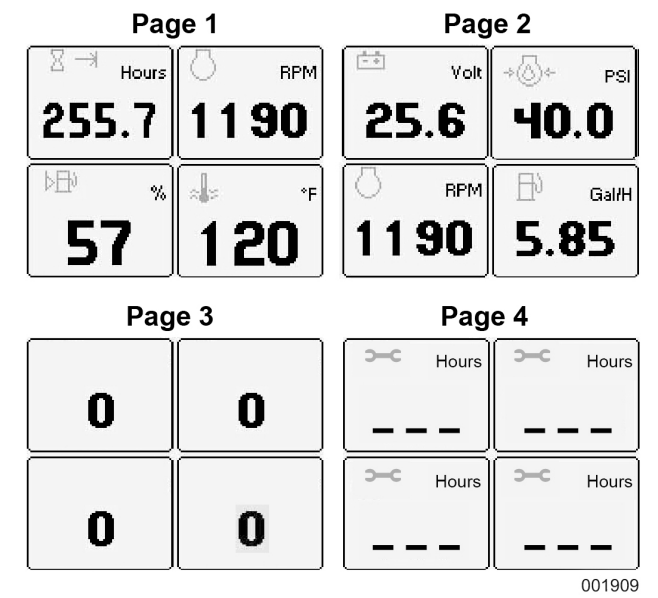

Figure 3-7. Digital Gauge Pages

NOTE: The 16 gauges are the same for Analog and Digital Gauge Pages. Adjustments in either Analog Gauge Pages or Digital Gauge Pages affect the same gauge in the other mode.

# Single Analog Gauge

Single Analog Gauge uses the entire display for a single large analog gauge. This mode is enabled by pressing any of the first four buttons to show the top level button bar and then pressing button 3. The gauge displayed is selectable by repeatedly pressing button 3 k while in the Single Analog Gauge mode while the menu bar is visible. The currently displayed gauge is stored when power is removed. Refer to Preferred Screen Store.

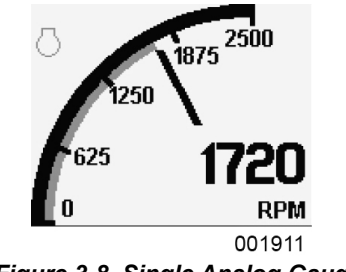

Figure 3-8. Single Analog Gauge

**NOTE:** Gauge selections are limited to the data currently being received. Refer to *Data Parameters Monitored* for a complete list of available parameters.

# Analog Transducer/Switch Gauge

The Analog Transducer/Switch Gauge displays the transducer value and the switch input states. The left column represents the values as a bar graph with a digital value displayed below. The right column shows whether the switches are open, represented by the pointer being down, or closed, represented by the pointer being up.

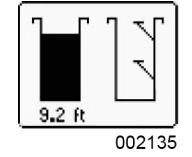

Figure 3-9. Analog Transducer/Switch Gauge

# **Digital Transducer Gauge**

The Digital Transducer Gauge displays the transducer value as a digital only value. The switch state is not displayed on the Digital Transducer Gauge.

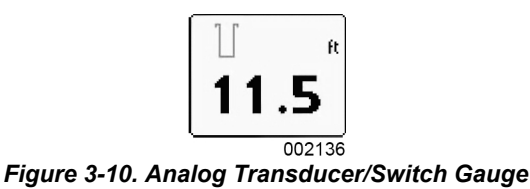

# **Active Alarms**

A flashing pop-up window is overlaid on the current screen when an active alarm is received. The pop-up includes a description in addition to the standard SPN/FMI (Suspect Parameter Number/Failure Mode Indicator) pair defined by the SAE J1939 standard. Additionally, if enabled, the beeper sounds as an audible cue.

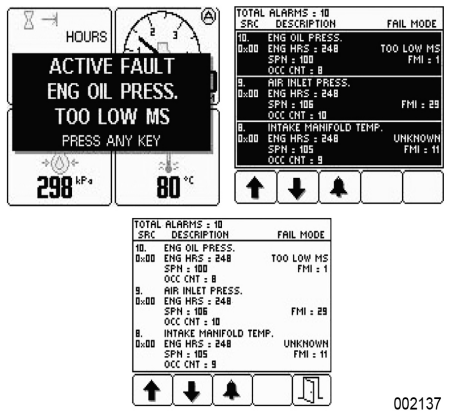

Figure 3-11. Active Alarms

The examples in *Figure 3-11* are alarm list screens showing unacknowledged conditions and acknowledged alarms. After acknowledgment, the exit button the becomes active.

**NOTE:** Standard J1939 abbreviations are used for alarms. MS = Most Severe, MOD= Moderately Severe, LS = Least Severe.

Refer to *Diagnostic Trouble Codes (DTS)* for more information on SPN/FMI codes.

# Alarm List

To access the Alarm List, press any button while an alarm pop-up is displayed or pres any of the first four buttons to show the button bar and then press button 4 . Alarms not yet acknowledged are shown in gray on black while acknowledged alarms are shown in black on gray (see *Figure 3-11*). The list also indicates when the alarm occurred if engine hours are available. The most recent alarm is displayed at

To close the Alarm List, press button 5  $\hfill \ensuremath{\mathbb{I}}$  once the alarms are acknowledged.

An alarm indicator is displayed near the upper right corner of the display as long as alarms are active.

**NOTE:** Only active faults are displayed in the alarm list. Once a fault is corrected, it is automatically removed from the list. To view previously active faults, use the engine diagnostic tool.

# **Configuration Menu**

The Configuration menu allows the user to set various operating parameters such as US or Metric units, scale limits for tachometer and service timers.

**NOTE:** Infrequently changed parameters and those parameters that typically need to be restricted, such as Maximum RPM, are accessible only through the CANplus Configuration. The CANplus Configurator is a Windows<sup>®</sup> PC program and a hardware adapter that allows total access to the parameters of the panel. For more information about the CANplus Configurator, please contact Generac Mobile Products.

The Configuration menu is entered by pressing and holding button 5 in any mode for at least three seconds. If PIN (Personal Identification Number or 'password') entry is enabled, the correct PIN must be entered to access the Configuration menu. The top level Configuration menu is displayed as shown (see *Figure 3-12*). Buttons 1 ↑ and 2 ↓ allow you to choose from Display, System, Autostart, Settings, Telemetry or Db Viewer. Pressing button 4 ↓ selects the chosen menu item indicated by bold text and the selection arrow ↓. Each item is described in detail on the following pages. Settings are automatically stored when exiting the current menu even when power is removed.

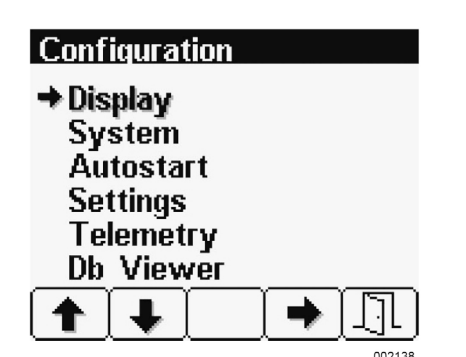

Figure 3-12. Configuration Menu

| Display                                                                                                    | System                                                                                                    |        |
|----------------------------------------------------------------------------------------------------|----------------------------------------------------------------------------------------------------|--------|
| <ul> <li>→ Units         <ul> <li>Language</li> <li>Button Beep</li> <li>Gauges</li> <li>Service Timers</li> </ul> </li> </ul> | → Demo 1<br>Restore Defaults<br>Com Viewer<br>J1939 Settings<br>PIN Settings<br>About     →      →                                                                                                    | )      |
| Autostart                                                                                                    | Settings                                                                                                    |        |
| → Mode Dual Switch<br>Function Empty<br>Throttling<br>Transducer<br>Starter                                                    | →Governor Mech<br>Calibrate RPM<br>Aux Output Running<br>Alarm Settings                                                                                                    |        |
|                                                                                                    |                                                                                                    | ]      |
|                                                                                                    |                                                                                                    | 2      |
| Telemetry                                                                                                    | DISPLAY DATA BASE VIEWER                                                                                                    | )<br>_ |
| Telemetry         → Telem J1939 Add       129         Modbus Add       2         Status                                        | DISPLAY DATA BASE VIEWER<br>ENG COOLANT PRESS: 11.6 PSI<br>FUEL PRESSURE: 30.5 PSI<br>FUEL LEVEL: 10 ×<br>ENGINE OIL PRESSURE: 21.8 PSI<br>AIR INLET PRESS: 23.2 PSI<br>BAROMETRIC PRESS: 8.0 PSI<br>ENG COOLANT TEMP: 167 *F<br>TRANS OIL PRESS: 210 PSI | _      |
| Telemetry         → Telem J1939 Add       129         Modbus Add       2         Status       129                              | DISPLAY DATA BASE VIEWER<br>ENG COOLANT PRESS: 11.6 PSI<br>FUEL LEVEL: 10 ×<br>ENGINE OIL PRESSURE: 34.8 PSI<br>TURBO PRESSURE: 21.8 PSI<br>TURBO PRESSURE: 23.2 PSI<br>BAROMETRIC PRESS: 8.0 PSI<br>ENG COOLANT TEMP: 167 °F<br>TRANS OIL PRESS: 210 PSI | )      |

Figure 3-13. Configuration Menus

**NOTE:** Most configuration changes take effect immediately. Some, such as Idle RPM, take effect on the next power up.

# **Display Menu**

The Display menu allows the user to configure items affecting how information is displayed.

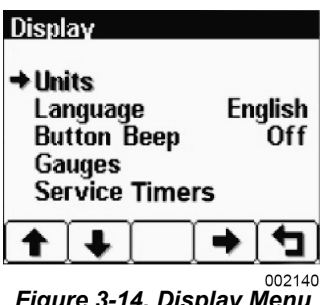

Figure 3-14. Display Menu

# Units Menu

This menu allows the user to set the units used for speed, distance, pressure, volume, and temperature independently. Button  $4 \rightarrow$  cycles through the available values for the selected item.

| Units                                             |                                  |
|---------------------------------------------------|----------------------------------|
| → Speed<br>Distance<br>Pressure<br>Volume<br>Temp | MPH<br>Miles<br>PSI<br>Gal<br>°F |
|                                                   | • •                              |

Figure 3-15. Units Menu

| Speed       | MPH (miles per hour); km/h (kilome-<br>ters per hour); Knts (knots)        |
|-------------|----------------------------------------------------------------------------|
| Distance    | Miles; km (kilometers); NM (nautical miles)                                |
| Pressure    | PSI (pounds per square inch); bar<br>(barometric units); kPa (kilopascals) |
| Volume      | Gal (US gallons); IGal (Imperial gal-<br>lons); Liters                     |
| Temperature | °F (Fahrenheit); °C (Celsius)                                              |

### Language Menu

This menu allows the user to choose between English, Swedish, French, German, Spanish, Italian, Dutch, and Portuguese. The currently selected value is indicated by the check mark ■. Button 4 → selects the highlighted value.

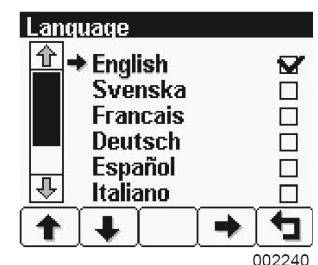

Figure 3-16. Language Menu

### **Button Beep**

The soft buttons emit an audible beep when this item is On. Button beep is disabled by setting this item to Off. The audible beep still sounds when an alarm occurs. Button 4 
cycles between On and Off.

# Gauges Menu

This menu allows the user to configure aspects of the gauges displayed. Button 3 - selects the previous value while button 4 - selects the next value of the highlighted item.

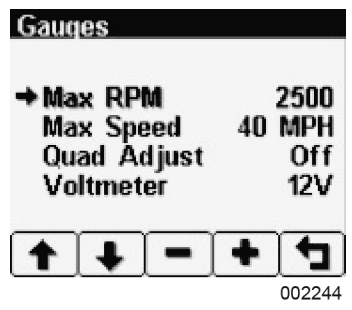

Figure 3-17. Gauges Menu

### Max RPM

Sets the full scale RPM indicated by the tachometer gauge.

**RPM** 2500, 3000, 3500, 4000, 4500, 5000, 6000, 7000, 8000, or 9000

# Max Speed

Sets the full scale speed indicated by the speedometer gauge.

| MPH  | 15, 20, 25, 30, 35, 40, 45, 50, 55, 60, 70, 75, 80, 85, 95, or 100   |
|------|----------------------------------------------------------------------|
| km/h | 20, 30, 40, 50, 60, 70, 80, 90, 100, 110, 120, 130, 140, 150, or 160 |

# **Quad Adjust**

Allows the user to disable Adjust mode of the Analog and Digital Gauge Pages. Button 3 – disables while button 4 + enables Quad Adjust. Disabling Adjust mode locks the current gauge configuration and prevents the operator from accidentally changing the gauge configuration.

# Voltmeter

Leave setting at the 12V factory default. (24V is not available on this unit.)

# **Service Timers**

Sets the 16 service timers used to alert operator of needed maintenance and resets the service timer. Setting the service interval to 0 disables the timer and the word Off is displayed.

Pressing button 4 
 allows adjusting the selected service timer.

Button 1 — decreases the service interval time while button 2 increases the service interval time in 10 hour increments. Holding button 3 for approximately three seconds resets Next Service In to the current service interval. The service timer descriptions can be changed using the CANplus Configurator. The message is displayed on each power up until the elapsed timer is disabled or reset.

**NOTE:** It is not possible to set the service timers if engine hours are not being received by the display

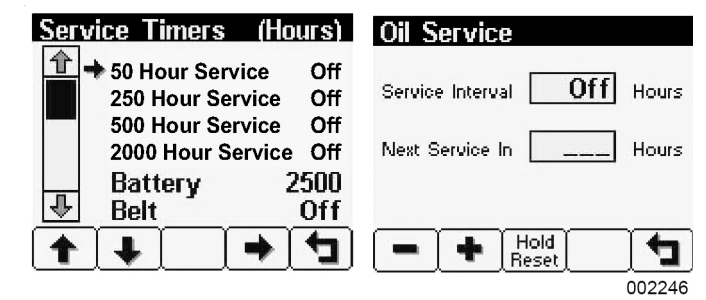

Figure 3-18. Service Timers Menu

## System Menu

The System menu allows the user to configure items affecting how the system functions. Button 4 - cycles through the available values for the selected item.

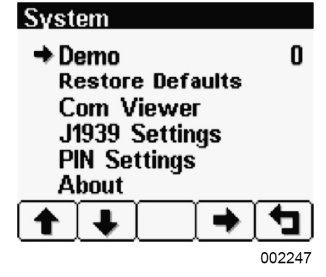

Figure 3-19. System Menu

### Demo

The display supports several demo modes to operate with simulated data. Mode 1 simulates speed data and engine parameters. Mode 2 only simulates engine parameters. Mode 3 simulates speed data, engine parameters, and alarms. Mode 0 disables Demo mode. Demo is automatically set to 0 (Off) if live data is received.

### **Restore Defaults**

This allows resetting of all configuration information to default US <sup>us</sup> or Metric <sup>lime</sup> units. Additionally, the display is reset to the initial configuration.

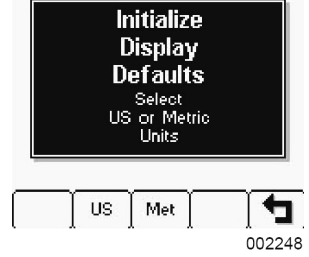

Figure 3-20. Restore Defaults Menu

The default settings are:

| Setting             | US            | Metric  |
|---------------------|---------------|---------|
| Language            | Enç           | glish   |
| Button Beep         | On            |         |
| Service Timers      | Off           |         |
| Display Mode        | Analog Gauges | 6       |
| Gauge Pages         | Defaults      |         |
| Quad Adjust         | On            |         |
| Demo Mode           | 0 (Off)       |         |
| Engine Source       | 0             |         |
| Display CAN Address | 40            |         |
| Alarm Filter        | Glb           |         |
| SPN Version         | 1             |         |
| Speed Source        | Auto          |         |
| PIN Entry           | Off           |         |
| PIN                 | 1111          |         |
| Max Gauge RPM       | 2500          |         |
| Max Gauge Speed     | 40 MPH        | 60 km/h |
| Speed Units         | MPH           | km/h    |
| Distance Units      | Miles         | km      |
| Pressure Units      | PSI           | kPa     |
| Volume Units        | Gal           | 1       |
| Temperature Units   | °F            | °C      |

### **Com Viewer**

Displays CANbus data received and engine configuration transmitted by the ECU.

| Com Viewer                  |          |
|-----------------------------|----------|
| → J1939 VIEW<br>Engine Conf | ER<br>ig |
|                             |          |

Figure 3-21. Com Viewer Menu

### J1939 Viewer

This screen provides a hexadecimal dump of the messages received on the CANbus. This viewer displays the raw data. To see the decoded data, use the Db Viewer.

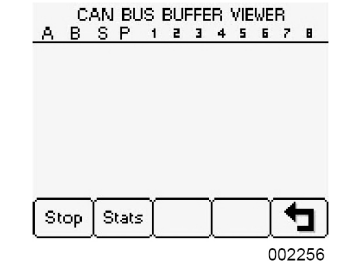

Figure 3-22. J1939 Viewer Menu

Button 1 so freezes the display while button 2 sus shows the CANbus data statistics screen.

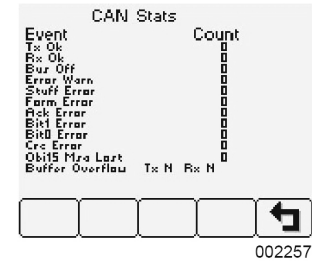

Figure 3-23. J1939 Viewer Menu

### **Engine Configuration**

This screen displays the engine configuration information received from the ECU. Button  $2 \rightarrow$  selects the next page of engine configuration while button  $1 \leftarrow$  selects the previous page.

| Engine Config 1:         |        |
|--------------------------|--------|
| ENGINE SPEED DATA:-      |        |
| ENGINE RPM AT IDLE:      |        |
| ENGINE RPM AT POINT 2:   |        |
| ENGINE RPM AT POINT 3:   |        |
| ENGINE RPM AT POINT 4:   |        |
| ENGINE RPM AT POINT 5:   |        |
| ENGINE RPM AT HIGH IDLE: |        |
|                          |        |
|                          |        |
|                          | 002258 |

Figure 3-24. Engine Config Menu

### J1939 Settings

This screen allows adjustments specific to the J1939 data link.

| J1939 Settings  |        |
|-----------------|--------|
| →Engine Source  | 0      |
| Display CAN Add | 40     |
| Alarm Filter    | Glb    |
| SPN Version     | 1      |
| Speed Source    | Auto   |
| <b>+ + - +</b>  |        |
|                 | 002259 |

Figure 3-25. J1939 Settings Menu

### **Engine Source**

Selects which source the display listens to for gauge data. Every device on a J1939 network has a unique address (in the range 0-254) to which the display can choose to listen. The display listens to a single data source; usually the ECU at address 0.

**NOTE:** Incorrectly configuring the Engine Source address will result in no data available for display.

### **Display CAN Add**

The default display has the unique address of 40, the recommended address for single engine setups.

**NOTE:** Incorrectly configuring the Display CAN Address can result in data collisions on the CANbus.

#### **Alarm Filter**

This setting specifies whether the display will display alarms from all sources (*Glb* or global) or only the source address specified in the "Engine Source" setting (*Src* or source).

#### **SPN Version**

Selects the default SPN (Suspect Parameter Number) conversion method version automatically.

**NOTE:** Selecting the wrong version will cause alarm data to be displayed incorrectly.

#### **Speed Source**

There are three sources of speed data the display can decode. The settings for this parameter are Auto, NMEA, Wheel, Nav, and Off. Auto prioritizes the sources (highest to lowest); NMEA, Wheel (PGN 65265), Nav (PGN 65272). The selection can be forced to one of the available sources by selecting it explicitly. Selecting Off stops the display listening to any source of speed data.

#### **PIN Settings**

By default, PIN (Personal Identification Number) security is disabled. The user is prompted to enter a PIN every time the Configuration menu is accessed after this feature is enabled.

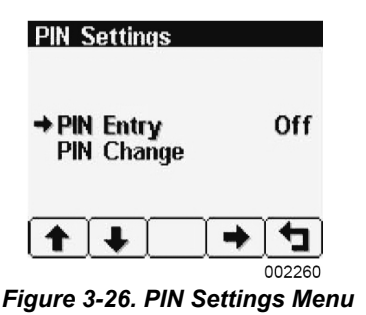

#### PIN Entry

This menu allows the user to turn PIN Entry on or off. To enable the PIN Entry feature, select PIN Settings and press button 4 to enable. As a security feature, a default pin number must be entered. Contact Generac Mobile Products to obtain the number. Once the PIN has been entered, the feature is enabled. PIN Entry is disabled by setting PIN Entry to Off.

The digits of the PIN are entered by using the buttons corresponding to the digits of the PIN.

Button 1 adjusts the first digit of the PIN. Button 2 adjusts the second digit, button 3 m the third digit and button 4 m the fourth digit. The PIN is entered using button 5 .

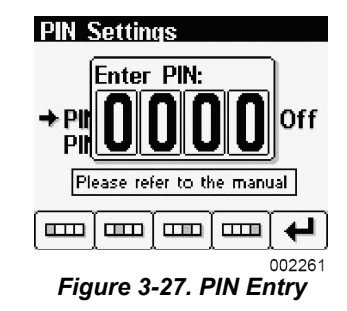

### **PIN Change**

This allows changing of the PIN. The user is prompted for the current PIN.

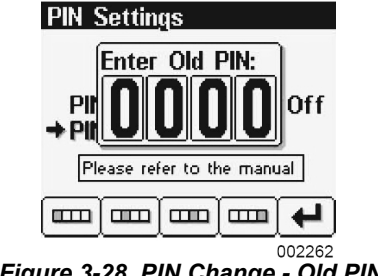

Figure 3-28. PIN Change - Old PIN

The user is prompted for the new PIN.

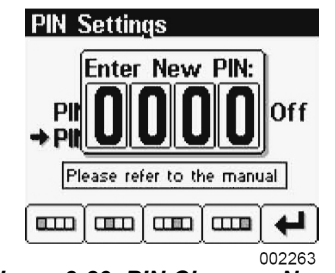

Figure 3-29. PIN Change - New PIN

The new PIN must be confirmed before the PIN is changed.

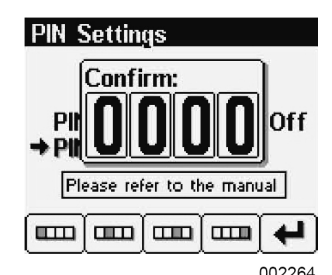

Figure 3-30. PIN Change - Awaiting Confirmation

If the new PINs match, a confirmation screen is displayed.

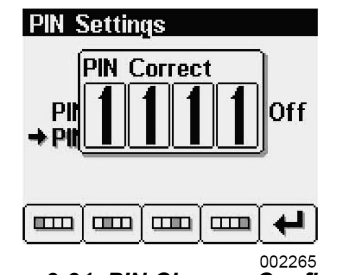

Figure 3-31. PIN Change -Confirmed

If the two PINs do not match, an error message is displayed and the PIN is unchanged.

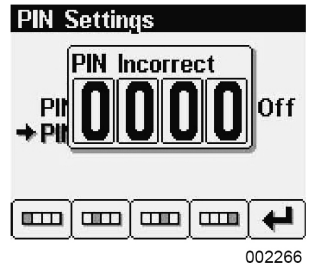

Figure 3-32. PIN Change - PIN Incorrect

**IMPORTANT NOTE:** If the PIN is changed from the default and the new PIN is lost, the configuration mode will not be accessible. Clearing the PIN requires returning the display to LOFA Industries Inc. for service. Contact LOFA Industries Inc. at 770-569-9828.

### About

Displays the following product information:

|                                                               | About                           |
|---------------------------------------------------------------|---------------------------------|
| JOB:<br>CONFIG:<br>ADAPTER:<br>VERS:<br>PRODUCT:<br>BUN TIME: | 49943A<br>2575<br>3.02<br>CP600 |
|                                                               | 002267                          |

Figure 3-33. About Menu

| JOB      | N/A                                                       |
|----------|-----------------------------------------------------------|
| CONFIG   | Generac programmed controller part number                 |
| ADAPTER  | Last adapter serial number used to program the controller |
| VERS     | Software version number                                   |
| PRODUCT  | Controller model name                                     |
| RUN TIME | Hours the unit has been run                               |
|          |                                                           |

**NOTE:** This screen can not be exited until the checksum calculation is complete. Checksum calculation takes approximately 10 seconds and is complete when the checksum value changes from "Calculating"... to a hexadecimal value such as 0x704E - OK.

# Autostart Menu

This submenu allows the user to configure automatic start/ stop operation. Refer to *Automatic START and STOP* for more information.

| Autostart                                                |                            |
|----------------------------------------------------------|----------------------------|
| → Mode<br>Function<br>Throttling<br>Transduce<br>Starter | Dual Switch<br>Empty<br>er |
|                                                          | _ ( <b>→</b> ( <b>¹</b> )  |
|                                                          | 000060                     |

Figure 3-34. Autostart Menu

#### Mode

This menu selects the basic automatic start and stop operation mode. Button 4 cycles between Single Switch, Dual Switch, Transducer, and Transducer & Switch.

#### Function

This menu selects the automatic start and stop function. Button 4 cycles between Empty, Fill, Maintain Out and Maintain In.

#### **Throttling Menu**

The throttling menu allows the user to configure throttle control. It also allows programming of the automatic start and stop throttle profiles as shown in *Figure 3-2*.

| Throttling                                                        |                     |
|-------------------------------------------------------------------|---------------------|
| →Idle RPM<br>Intermediate RPM<br>Run RPM<br>Ramp Up/Down<br>Servo | 800<br>1400<br>1800 |
| <b>↑ ↓ - +</b>                                                    | 002269              |

Figure 3-35. Throttling Menu

#### Idle RPM

Selects the RPM that the control system will request for idle speed. Idle can be set to compensate for parasitic loads such as hydraulic pumps or compressors. Idle RPM is the low speed setting of the optional two state or three state throttle switches.

**NOTE:** The minimum engine speed is set by the ECU. Requesting a lower speed causes the engine to run at the ECU minimum speed. RPM limits are programmed into the panel to limit the requested speed. Contact Generac Mobile Products for information on changing the panel minimum requested RPM and maximum requested RPM.

#### Intermediate RPM

Selects the RPM that the control system will request for intermediate speed. The intermediate speed can be used to prime pump or charge lines during automatic start and stop operation. Intermediate RPM is the middle setting of optional three state throttle switches.

**NOTE:** Setting the Intermediate RPM to the same speed as Idle RPM and Ramp to Run to zero seconds is effectively two speed automatic operation.

#### Run RPM

Selects the RPM that the control system will request for run speed. The run speed is the normal operating speed during automatic start and stop operation. Run RPM is the high speed setting of the optional two state or three state throttle switches.

#### Ramp Up/Down

This submenu configures the speed profile for automatic start and stop operation.

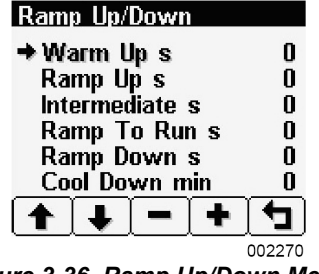

Figure 3-36. Ramp Up/Down Menu

#### Warm Up s

Selects the number of seconds to operate at idle speed before beginning the ramp to intermediate speed. The warm-up time begins when the starter is disengaged.

#### Ramp Up s

Selects the number of seconds to ramp from idle speed to intermediate speed after warm-up.

#### Intermediate s

Selects the number of seconds to operate at intermediate speed before ramping to run speed.

#### Ramp to Run s

Selects the number of seconds to ramp from intermediate speed to run speed after intermediate warm-up.

#### Ramp Down s

Selects the number of seconds to ramp from current speed to idle speed. The ramp down time begins when the automatic start and stop system detects a stop event.

#### Cool Down m

Selects the number of minutes to operate at idle speed after ramp down time. At the end of the cool down period, the engine will be stopped.

#### Servo

Configures the servo profile for autostart maintain modes.

| Servo                |                       |
|----------------------|-----------------------|
| →Gain<br>Delay 10mS  | 5<br>1                |
| Figure 3-37. Servo I | 002271<br><b>Venu</b> |

#### Gain

Controls the aggressiveness of the maintain servo modes.

#### **Delay 10mS**

Controls how quickly the maintain servo mode responds to changes in level.

#### Transducer

This submenu configures the transducer type and set points.

#### Туре

Selects between Level and Pressure CANplus Configurator.

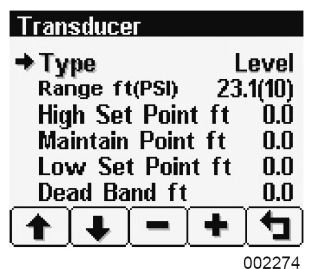

Figure 3-38. Transducer Type Menu

#### Range

Selects appropriate range for the transducer type.

#### **High Set Point**

For Empty and Maintain Out modes, sets the level that begins and autostart cycle. For Fill and Maintain In modes, sets the level that ends the cycle.

#### **Maintain Point**

Sets the target point for maintain modes.

#### Low Set Point

For Empty and Maintain Out modes, sets the level that ends an autostart cycle. For Fill and Maintain In modes, sets the level that begins a cycle.

#### Dead Band

Sets the amount of change from the target point required to alter the engine speed.

### Starter

This submenu configures starter control options for autostart.

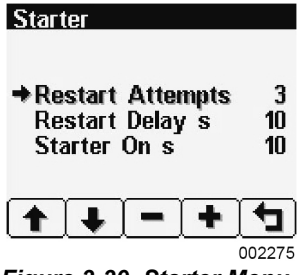

Figure 3-39. Starter Menu

### **Restart Attempts**

Selects the number of times to attempt restart.

#### **Restart Delay Sec**

Selects the number of seconds to wait before attempting a restart.

#### Start on Sec

Selects the maximum number of seconds the starter can be engaged.

# **Settings Menu**

This submenu allows the user to configure CANplus hardware.

| Settings                                      |                |
|-----------------------------------------------|----------------|
| → Governor<br>CP750 CAN A/                    | Mech<br>dd 128 |
| Calibrate RPM<br>Aux Output<br>Alarm Settings | Running        |
|                                               | → 🔁            |
|                                               | 002276         |

Figure 3-40. Settings Menu

#### Governor

Selects between Elect (electronically governed) and Mech (mechanically governed) engines modes. For mechanically governed engines, the CANplus I/O Board functions as an ECU, broadcasting engine parameters such as oil pressure and temperature on the CANbus.

**NOTE:** Switching governor modes requires cycling power before calibrating the RPM. The CANplus Configurator must be used to configure mechanical engine parameters.

### CP750 CAN Add

Selects the address used by the display to communicate with the CANplus I/O Board. The default I/O Board address is 128.

**NOTE:** Engine data is always transmitted using address 0 in mechanically governed mode.

**IMPORTANT NOTE:** Incorrectly configuring the CP750 CAN Address prevents the display from receiving I/O Board data for the display menus and can result in data collisions on the CANbus.

### Calibrate RPM

Calibrates the tachometer input for mechanically governed engines to allow the CANplus I/O Board to measure the engine speed. This signal may be provided by an alternator frequency tap, proximity switch. An optional amplifier/ divider can be added for use with a magnetic pickup.

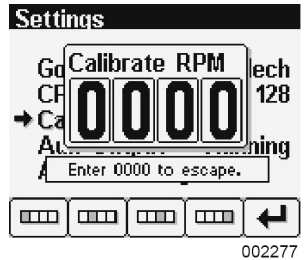

Figure 3-41. Calibrate RPM Menu

**NOTE:** Calibrate RPM is only available on mechanically governed engines. The RPM must be calibrated for automatic start and stop operation to function.

Crank the engine and measure the engine RPM with a hand-held tachometer. Select Calibrate RPM and enter the digits of the measured RPM using the buttons corresponding to the digits of the RPM. Button 1 adjusts the first digit of the RPM. Button 2 adjusts the second digit, button 3 at the third digit, and button 4 at the fourth digit. The RPM is entered using button 5

When the calibration is complete, the LEDs will begin a blinking sequence. The power must be cycled to continue configuration or operation.

### Aux Output

Selects the Aux Output function and provides a one amp low side switch.

| Running  | The output is active when the engine RPM exceeds 500 RPM.                                                                     |
|----------|----------------------------------------------------------------------------------------------------|
| AS Armed | The output is active when the Key<br>switch is in the Autostart position and<br>the engine has not stopped due to a<br>fault. |
| At Speed | The output is active when the engine is at or above the operating RPM.                                                        |
| Prestart | The output is prestart alarm activated 10 seconds before the engine automatically starts.                                     |

**NOTE:** The Aux Output is available on a connector in the I/O Board only. Changing the prestart alarm time requires using the LOFA Configurator.

### **Alarm Settings**

Configures the set points for the transducer alarm messages. The alarm is transmitted as SPN 1083 with FMI 1 for a low alarm and FMI 0 for a high alarm.

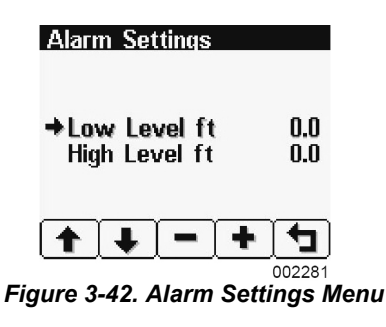

#### Low Level ft

Sets the transducer low level alarm set point.

#### High Level ft

Sets the transducer high level alarm set point.

# **Telemetry Menu**

This menu allows configuring the optional telemetry system.

| Tele               | metry                         |               |    |            |
|--------------------|-------------------------------|---------------|----|------------|
| ⇒ Tel<br>Mo<br>Sta | l <b>em J</b><br>dbus<br>atus | 1939 A<br>Add | dd | 129<br>126 |
| •                  | €                             | -             | +  | •          |
|                    |                               |               |    | 002282     |

Figure 3-43. Telemetry Menu

#### Telem J1939 Address

Defines the address the telemetry module is using for CANbus communications.

**NOTE:** The display will be unable to communicate with the telemetry module if this address is incorrect.

#### Modbus Address

Selects the Modbus slave address the telemetry module will use for Modbus communications.

#### Status

Displays telemetry and modem status information retrieved from the telemetry module:

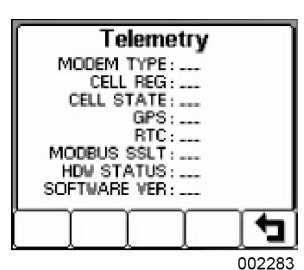

Figure 3-44. Status Menu

| MODEM TYPE   | Identifies the modem type                                      |
|--------------|----------------------------------------------------------------|
| CELL REG     | Identifies cell modem registration                             |
| CELL STATE   | Indicates cell state and signal strength                       |
| GPS          | Indicates GPS status                                           |
| RTC          | Indicates number of days since real time clock cellular update |
| MODBUS SSLT  | Indicates Modbus slave status                                  |
| HDW STATUS   | Indicates various hardware sta-<br>tus items                   |
| SOFTWARE VER | Indicates the version of software in the Messenger             |

## **DB Viewer**

The Database Viewer displays and decodes all data monitored by the display. This diagnostic tool allows viewing data not normally displayed.

The list can be scrolled using buttons 1 1 and 2 2 and closed by pressing button 5 1.

**NOTE:** The Database Viewer is always in English regardless of language selected.

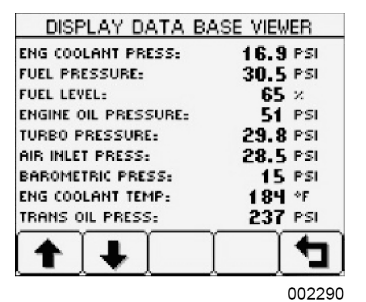

Figure 3-45. DB Viewer Menu

### **Preferred Screen Store**

The display automatically stores the current screen as the preferred screen after a delay of approximately 15 seconds. The display will use the last stored screen on the next power up.

**NOTE:** Selecting Restore Defaults restores the Analog Gauge Pages and default gauges.

# **Pop-Up Messages and Alerts**

### **Service Required**

Users can set up to 16 service timers in hours in the Configuration menu (refer to *Service Timers*). The Service Required pop-up is displayed at power up when one or more service timers has expired. Pressing any button removes the pop-up. If no button is pressed, the pop-up closes in approximately five seconds.

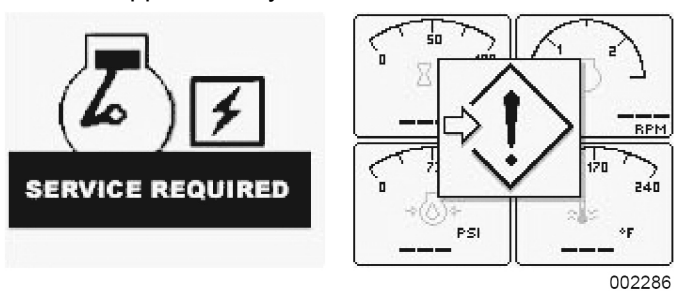

Figure 3-46. Pop-up Warnings of Service Required and Data Communications Failure

### **Data Communications Failure**

The Data Communications Failure pop-up icon flashes if the display does not detect data. The warning disappears and normal operation resumes once data is detected. **NOTE:** Incorrectly configuring the Engine Source address will result in no data available for display.

### Data Not Available

Gauges and the Db Viewer will display ——— if the desired data is not available. The display value returns to normal when parameter data is received.

# **Adjusting Lighting and Contrast**

Pressing button 5 when there is no menu bar opens the lighting and contrast menu bar. The display has a number of backlighting levels, allowing the display to be read in the dark. The level is adjusted by pressing button 1 to decrease, or button 2 to increase  $= \pounds = 1$  illumination. Contrast is adjusted in the same manner using buttons 3 and 4 = 0.

**NOTE:** The display adjusts the contrast with ambient temperature. Manual contrast adjustments are only necessary with extreme climate change.

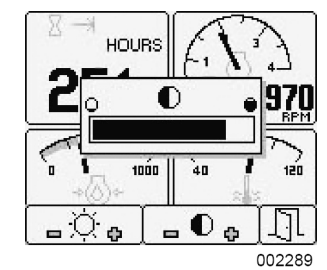

Figure 3-47. Lighting And Contrast Menu

Exit menu by pressing button 5 . The lighting and contrast settings are retained after the unit is powered off.

**NOTE:** If the contrast has been adjusted poorly, the factory setting is restored by pressing buttons 1 through 4 simultaneously. This action does not change other user-configured settings.

# **Data Parameters Monitored**

This table lists the engine and transmission parameters that are monitored via the CANbus. The parameters can be displayed by the user-configurable gauge pages or the single analog gauge. DB is an abbreviation for the internal database which stores all data transmitted from the engine/transmission. The complete database can be accessed on the display via the DB Viewer in the Configuration menu.

| lcon            | Parameter                                       | arameter Gauge Pages Single Gauge |   |   |
|-----------------|-------------------------------------------------|-----------------------------------|---|---|
| ⊣₩              | Electrical Potential                            | •                                 | • | • |
|                 | Battery Voltage, Switched                       | •                                 | • | ٠ |
|                 | Net Battery Current                             | •                                 |   | ٠ |
|                 | Alternator Voltage                              | •                                 | • | • |
|                 | Alternator Current                              | •                                 | • | • |
| Fuel (L, Gal, I | Gal) or (L/h, Gal/h IGal/h) or (km/L, MPG or II | MPG)                              |   |   |
| Þ <u>⊟</u> ù    | Fuel Level                                      | •                                 | • | • |
| B               | Fuel Rate                                       | •                                 | • | • |
| E≀L             | Fuel Temperature                                | •                                 | • | ٠ |
| ∄⇒              | Instantaneous Fuel Economy                      | •                                 |   | ٠ |
| <u>∃</u> vØ     | Trip Fuel Economy                               | •                                 |   | ٠ |
|                 | Trip Fuel                                       | •                                 |   | ٠ |
| ₽vØ             | Trip Fuel Rate                                  | •                                 |   | ٠ |
|                 | Total Fuel Used                                 |                                   |   | ٠ |
|                 | Fuel Leakage 1                                  |                                   |   | • |
|                 | Fuel Leakage 2                                  |                                   |   | • |
| Distance (km,   | Miles or Nmiles)                                |                                   |   |   |
| d ≫l            | Distance Remaining                              | •                                 |   | • |
| d K-X           | Trip Distance                                   | •                                 |   | • |
| d →             | Total Vehicle Distance                          | •                                 |   | • |
| Pressure (kPa   | a, PSI or bar)                                  |                                   |   |   |
| ⇒Ē0 ←           | Fuel Pressure                                   | •                                 |   | • |
| →≖←             | Barometer Pressure                              | •                                 |   | • |
| AUX1<br>→■4     | Auxiliary Pressure 1                            | •                                 |   | • |
|                 | Turbo Pressure                                  | •                                 | • | • |
| →↔              | Air Inlet Pressure                              | •                                 |   | • |
| →←              | Air Filter Differential Pressure                | •                                 |   | • |
| →⊖1             | Injector Metering Rail 1 Pressure               | •                                 |   | ٠ |
| → ⊖ 2/-         | Injector Metering Rail 2 Pressure               | •                                 |   | ٠ |
| →()←            | Engine Coolant Pressure                         | •                                 |   | ٠ |
| →⊘←             | Engine Oil Pressure                             | •                                 | • | • |

| lcon           | Parameter                      | eter Gauge Pages Single Gauge |   |   |  |
|----------------|--------------------------------|-------------------------------|---|---|--|
| ⇒∰+            | Transmission Oil Pressure      | •                             | • | • |  |
| ⇒. <b>(</b> )- | Clutch Pressure                | •                             |   | • |  |
|                | Air Start Pressure             | •                             |   | • |  |
| → ⊕ ←          | Injector Control Pressure      | •                             | • | • |  |
| Temperature    | (°C, °F)                       |                               |   |   |  |
| ≈∎≍            | Engine Coolant Temperature     | •                             | • | • |  |
| <b>8</b>       | Engine Intercooler Temperature | •                             |   | • |  |
|                | Engine Oil Temperature         | •                             | • | • |  |
| <u>نې</u>      | Transmission Oil Temperature   | •                             | • | • |  |
|                | Turbo Oil Temperature          | •                             |   | • |  |
| E) I           | Intake Manifold Temperature    | •                             | • | • |  |
| ₹5↓            | Air Inlet Temperature          | •                             | • | ٠ |  |
|                | Exhaust Temperature            | •                             | • | • |  |
| Ċ.             | Auxiliary Temperature 1        | •                             | • | ٠ |  |
|                | Engine ECU Temperature         |                               |   | • |  |
| $\mathbb{C}^1$ | Exhaust Gas Port 1 Temperature | •                             |   | • |  |
|                | Exhaust Gas Port 2 Temperature | •                             |   | • |  |
| ₹.             | Turbo Inlet Temperature        | •                             |   | • |  |
| Percentage (%  | (6)                            |                               |   |   |  |
|                | Acceleration Position          | •                             |   | • |  |
| $\geq$         | Engine Oil Level               | •                             | • | • |  |
| k.             | Coolant Level                  | •                             | • | • |  |
| ⇒              | Fan Speed                      | •                             |   | • |  |
| 0              | Drivers Demand Percent Torque  | •                             |   | • |  |
| Ğ.             | Actual Engine Percent Torque   | •                             | • | • |  |
|                | Percent Load at RPM            | •                             | • | • |  |
| Speed (RPM,    | km/h, MPH or KTS)              |                               |   |   |  |
| ⇒@             | Input Shaft Speed              | •                             |   | • |  |
| <b>∅</b> +     | Output Shaft Speed             | •                             |   | • |  |
| 0              | Engine Speed                   | •                             | • | • |  |
| ₹.             | Turbo 1 Speed                  | •                             |   | • |  |
| <u> </u>       | Engine Desired Operating Speed | •                             |   | • |  |
| ⇒              | Fan Speed                      | •                             |   | • |  |
| <b></b>        | Vehicle Speed                  | •                             | • | • |  |

| lcon             | Parameter                        | Parameter Gauge Pages Single Gauge |           |   |  |
|------------------|----------------------------------|------------------------------------|-----------|---|--|
| Time (h)         | -                                |                                    | 1 1       |   |  |
| ∑ →              | Total Engine Hours               | •                                  |           | • |  |
| ∑ <del>к</del> ≯ | Trip Engine Hours                | •                                  |           | ٠ |  |
|                  | Service Hours                    |                                    | •         |   |  |
| Miscellaneo      | bus                              |                                    | · · · · · |   |  |
|                  | Torque Converter Lock-Up Engaged |                                    |           | ٠ |  |
|                  | Transducer                       | •                                  | •         | ٠ |  |
| F<br>N<br>R      | Current Gear                     | •                                  |           | ٠ |  |
| F<br>N<br>R      | Selected Gear                    | •                                  |           | ٠ |  |
|                  | CANTX Disable                    |                                    |           | ٠ |  |
|                  | CANplus I/O                      |                                    |           | • |  |

# Pump Set Up

- Disconnect the pump from the tow vehicle by turning the tongue jack handle clockwise to raise the tongue from the hitch.
- 2. Block the wheels to prevent the unit from rolling.
- 3. Disconnect all safety chains, surge brake cables, and the trailer wiring harness.
- 4. Lower the rear leveling jacks from the travel position. Turn the jack handles clockwise until the leveling feet are in firm contact with the ground. Adjust the jacks until the pump is as level as possible.
- 5. Attach fittings to both the intake and outlet openings of the pump, verifying they match the fittings on the hoses. Verify that a gasket/seal is in place between the pump volute and the flange on the attached fitting.
- Tighten all hardware completely to maintain an airtight seal. Threaded fittings require the use of pipe thread sealant.
- 7. Attach a rigid hose/pipe to the intake (suction) side of the pump.

**NOTE:** For best performance, the suction hose/piping should be at least as large as the pump flange, never smaller.

**NOTE:** The pump should be at the highest point of the hose/piping.

**NOTE:** All suction piping and fittings should be checked for any foreign material (rocks, bolts, wire, etc.) and also any sharp burrs that could disrupt the flow.

**NOTE:** Verify the O-ring seal is present in the fitting on the pump before attaching the fitting. Lubricate the O-ring seal with grease to maintain an airtight seal

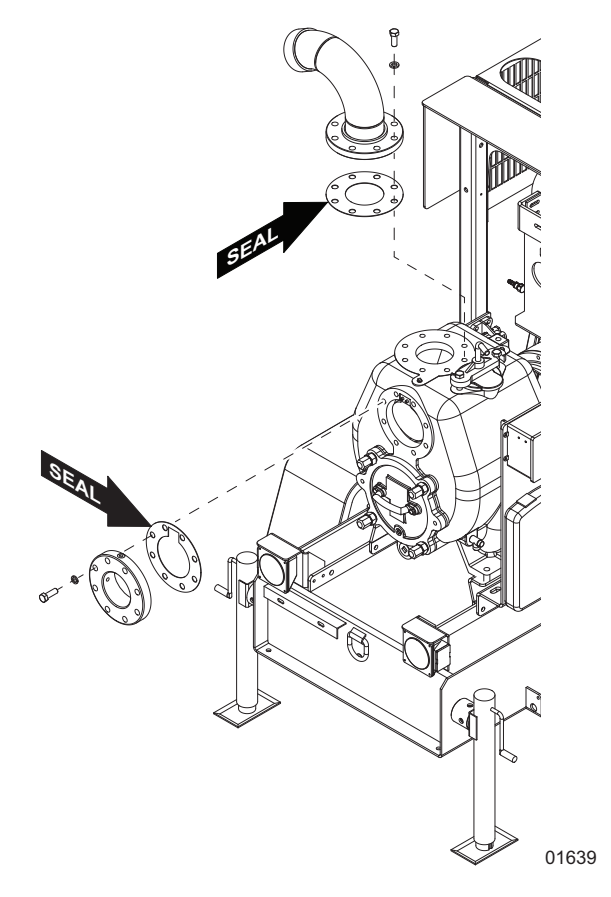

Figure 3-48. Pump Seals

**NOTE:** The suction and discharge pipe/hose material must be compatible with the liquid being pumped. Hoses used on a suction line must be of the reinforced type to prevent collapse under suction lift.

**NOTE:** If a manual shutoff valve is installed in the discharge line, it must be open during operation.

 Attach a rigid intake screen or strainer to the end of the suction hose before placing it in the liquid. This will prevent large items or excessive trash from entering the pump housing.

**NOTE:** The intake screen must have enough openings to equal 28 sq. in. (181 sq. cm) or more (6 in. pump). The screen should be rigid enough to prevent collapse when flow is reduced due to clogging.

9. Place the intake hose into the liquid to be pumped.

**NOTE:** The submergence of the suction pipe into the liquid should be at least four to five times the pipe diameter. If this is not possible, provide a baffle or a

floating board. This is to prevent any vortex action from allowing air into the pipe/hose.

**NOTE:** For best performance, a bell mouth fitting is recommended.

**NOTE:** Recommended bell diameters and pipe submergences for various flows are shown in *Table 3*. The table data is referenced from ANSI/HI 9.8-1998.

### 

Equipment damage. Exceeding maximum suction lift height of pump could result in cavitation/damage to the pump.

(000268)

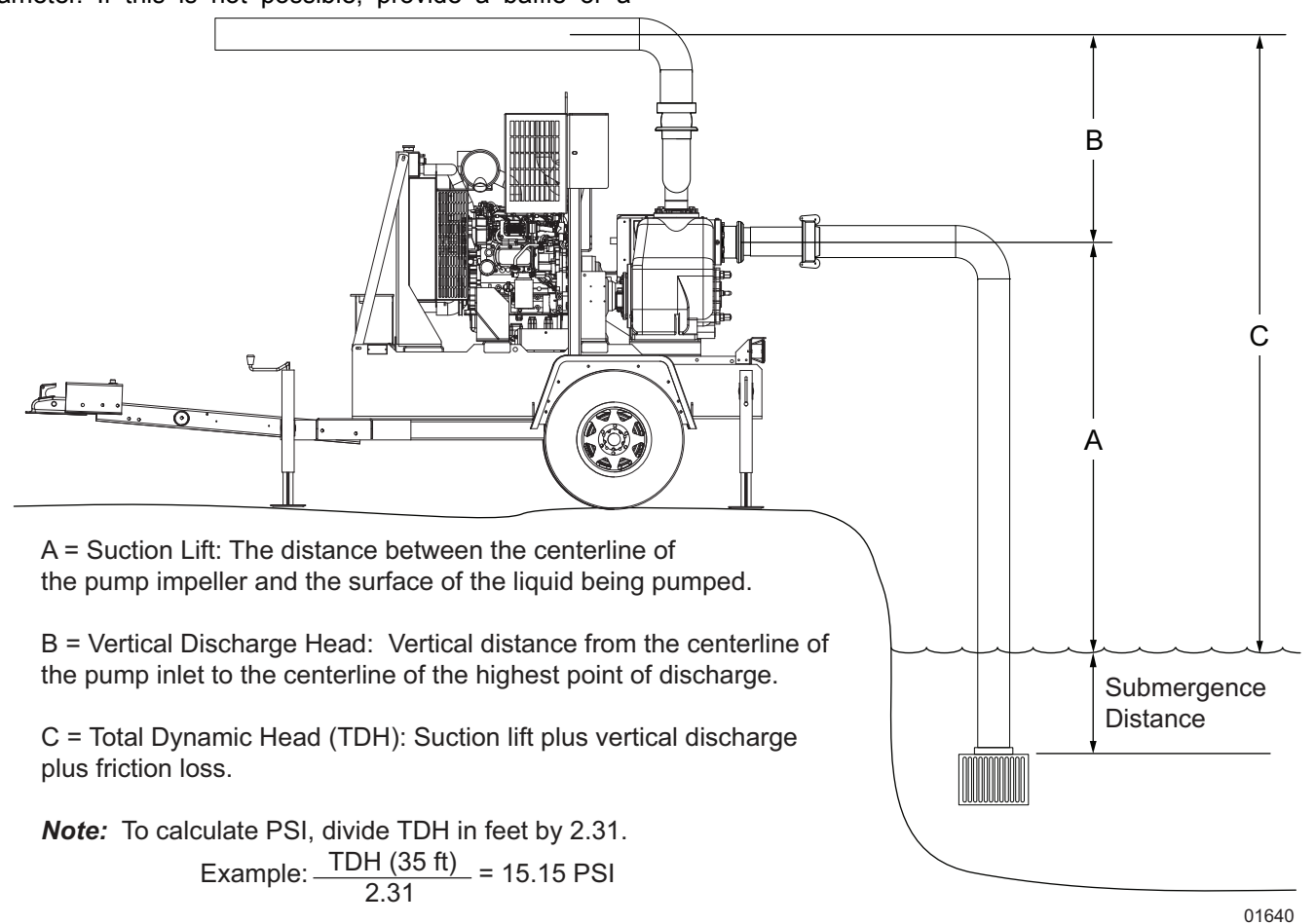

Figure 3-49. Suction Specifications

| FLOW (GPM)                 | 500 | 1000 | 1500 | 2000 | 2500 | 3000 | 3500 | 4000 | 4500 |
|----------------------------|-----|------|------|------|------|------|------|------|------|
| SUMMERGENCE WITH BELL (FT) |     |      |      |      |      |      |      |      |      |
| Bell Diameter (in)         | 6.1 | 8.6  | 10.6 | 12.2 | 13.6 | 14.9 | 16.1 | 17.2 | 18.3 |
| Submergence (ft)           | 2.1 | 2.6  | 3.0  | 3.3  | 3.5  | 3.7  | 3.9  | 4.1  | 4.3  |

### Table 3: Pipe Submergences

| FLOW (GPM)                    | 500    | 1000     | 1500      | 2000    | 2500 | 3000 | 3500 | 4000 | 4500 |
|-------------------------------|--------|----------|-----------|---------|------|------|------|------|------|
| SUBMERGENCE WITHOUT BELL (FT) |        |          |           |         |      |      |      |      |      |
| PIPE ID (in) - No Bell        | SUBMER | GENCE WI | THOUT BEL | _L (FT) |      |      |      |      |      |
| 3                             | 4.7    |          |           |         |      |      |      |      |      |
| 4                             | 3.3    | 6.3      |           |         |      |      |      |      |      |
| 6                             | 2.1    | 3.7      | 5.3       |         |      |      |      |      |      |
| 8                             | 1.7    | 2.8      | 3.8       | 4.9     | 6.0  |      |      |      |      |
| 10                            | 1.6    | 2.3      | 3.1       | 3.8     | 4.6  | 5.4  | 6.1  | 6.9  | 7.6  |

### **Table 3: Pipe Submergences**

**10.** Attach a flexible hose/pipe to the outlet (discharge) side of the pump.

**NOTE:** Verify the O-ring seal is present in the fitting on the pump before attaching the fitting. Lubricate the O-ring seal with grease to maintain an airtight seal.

11. Use a concentric taper on the discharge side to increase discharge pipe/hose diameters.

**NOTE:** All valving and additional fittings should be the same size as the discharge main-line. The discharge size should be adequate to maintain reasonable velocities and reduce friction losses. It is strongly recommended that a pressure relief valve is installed on the discharge piping.

- 12. Check the intake and outlet hoses for sharp bends or kinks that may restrict pump flow. The intake hose should slope upwards toward the pump to avoid development of air pockets in the hose, which may lead to pump cavitation. Keep the hoses as straight as possible.
- **13.** Remove the cover from the top of the pump volute and fill the pump casing with water.

**NOTE:** The pump is self-priming, but should never be operated unless there is liquid in the pump casing. The pump casing needs to be half filled with liquid in order to prime.

**NOTE:** The casing will only fill to the bottom of the intake fitting, not to the top of the volute. Replace the cover and hand tighten the clamp screws.

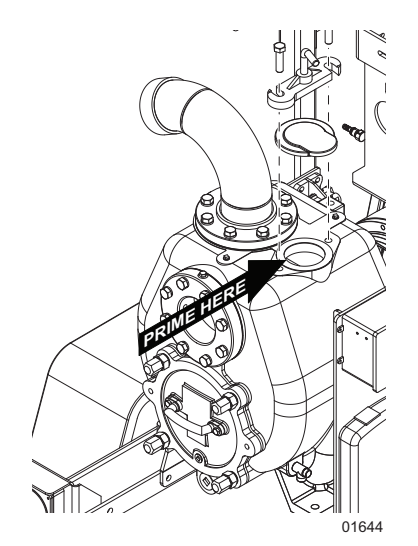

# **Pump Pre-use Checkpoints**

Before using the pump, check the following:

- Place the pump as close as possible to the liquid being pumped, keeping the number of hose sections and couplings to a minimum.
- The pump should be the highest point between the intake and outlet section of the suction hoses.
- Verify the ground is firm and as level as possible.
- Block the wheels on the trailer to keep it from moving.
- Check the pump discharge area; verify discharge will not erode the material under the pump or damage any nearby structures.
- Verify all hose couplings are of the same size and type.
- All hoses/piping should be supported, braced and lined up square before connecting to the pump flanges.
- A flexible fitting is recommended on both suction and discharge to eliminate misalignment loads or stresses being transmitted to the pump.

**NOTE:** Flexible pipe couplings must be restrained so as not to transmit any strain to the pump flanges when expanding or contracting under pressure. Unrestrained expansion fittings can transmit enormous forces to the pump flanges.

### 

Equipment damage. Use recommended strainer to prevent debris from entering the pump. Failure to do so could result in equipment damage.

(000241)

# **Prestart Checklist**

- Verify all fasteners at gasketed surfaces are properly tightened.
- Verify belts and couplings (shaft) are properly adjusted and aligned, and all guards are in place.
- □ Verify all protective covers and screens are in place.
- □ Verify pump drain is closed.
- □ Check the valves for proper position. If connecting to a system that has a discharge gate valve, start with the valve closed. The speed of opening depends upon the size and length of the discharge pipe and capacity of the pump. The valve should not be more than 0.25 in. (6.35 mm) open until the line is filled. This will reduce the possibility of a water hammer of shock if filling is too rapid.
- □ Verify all hose couplings, covers and plugs are tight.

### 

Personal Injury. Verify all hoses are securely fastened. Failure to do so could result in death or serious injury.

(000272)

- Check the oil level in the mechanical seal oil reservoir bottle. Do not allow the bottle to run dry.
- For diaphragm vacuum pumps: Check the oil level in the sight glass located at the base of the assembly. Add oil if necessary.

### 

Equipment damage. Verify proper type and quantity of oil prior to starting pump. Failure to do so could result in pump damage.

(000275)

Check lip seal vent for leakage. The bearing oil and mechanical seal oil are each sealed by a shaft lip seal, and a vent to atmosphere exists between these two lip seals to indicate oil leaks from either cavity. If either the bearing oil or mechanical seal oil lip seals leak, oil will leak from the vent.

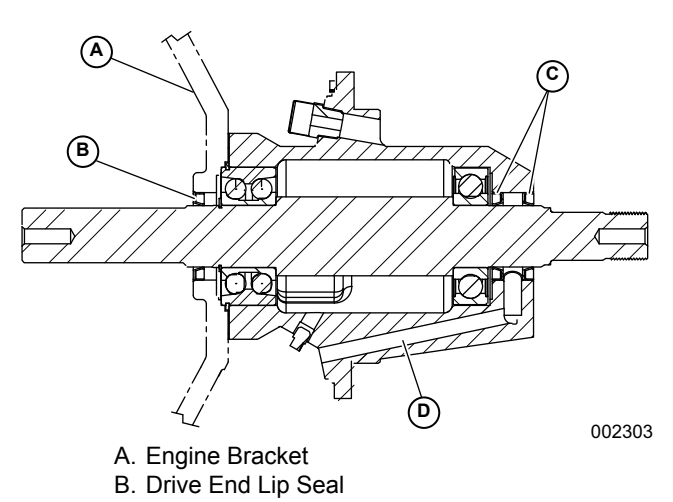

- C. Pump End Lip Seals
- D. Oil Leak Path

Figure 3-50. Lip Seals

- Check the engine oil level, coolant level and fuel level.
- □ Verify the battery is connected.
- Verify the Emergency Stop switch is pulled out (deactivated).

The unit is now ready for use.

# Starting the Unit

- Turn the key switch to the right RUN position. A startup screen will appear. After the startup screen is cleared, the display will show readings on virtual gauges.
- Once the gauges appear, crank the engine by turning and holding the key switch in the start position until the engine starts. Refer to *Control Panel Operation* for details.
- 3. The pump should self prime and begin to discharge liquid within minutes.

**NOTE:** The pump may not prime immediately because the suction line must first fill with liquid. If the pump fails to prime within five minutes, stop it and check the suction line for leaks.

**NOTE:** Refer to *Throttle Control* for information on adjusting the pump flow. Several factors can influence pump output:

- The temperature, viscosity, and amount of entrained solids in the liquid being moved.
- The length, diameter, and number of bends of the intake and outlet hoses.
- The total suction height (lift) of the pump.

• The altitude above sea level where the pump is operating.

### **WARNING**

Personal Injury. Do not operate pump with flow completely restricted. Doing so could cause pump casing to explode and could result in death or serious injury. (000273)

**NOTE:** As the pump operates, avoid sucking an air/liquid mixture into the intake side of the pump as this may

cause the pump to cavitate, causing damage to the pump impeller. The intake hose must be kept 4-5 times the hose diameter ( $4-5 \times 6$  in. = 24-30 in. [ $4-5 \times 15$  cm = 60-75 cm]) below the surface of the liquid being pumped.

**NOTE:** Do not exceed the maximum recommended operating pressure for the pump.

### **Flow Rates**

Use the following charts for approximate flow rates.

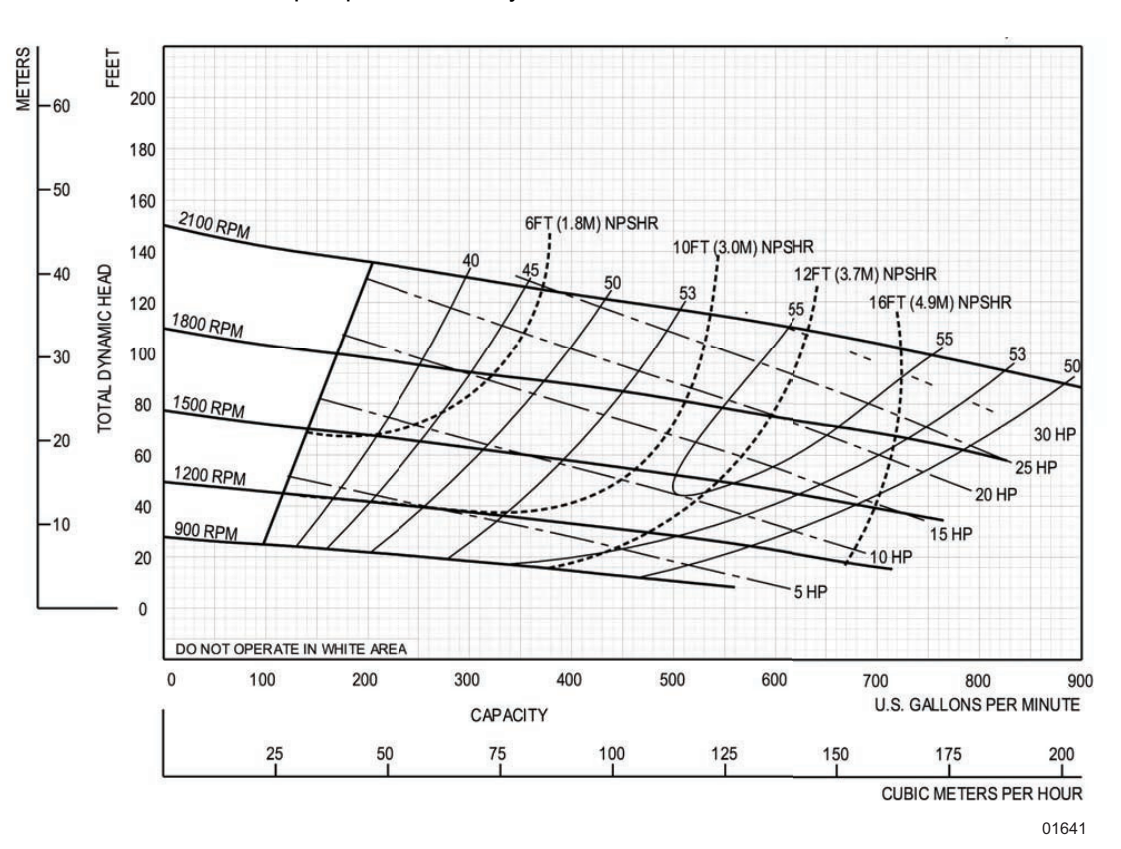

Figure 3-51. 4 Inch Pump Flow Rate Chart

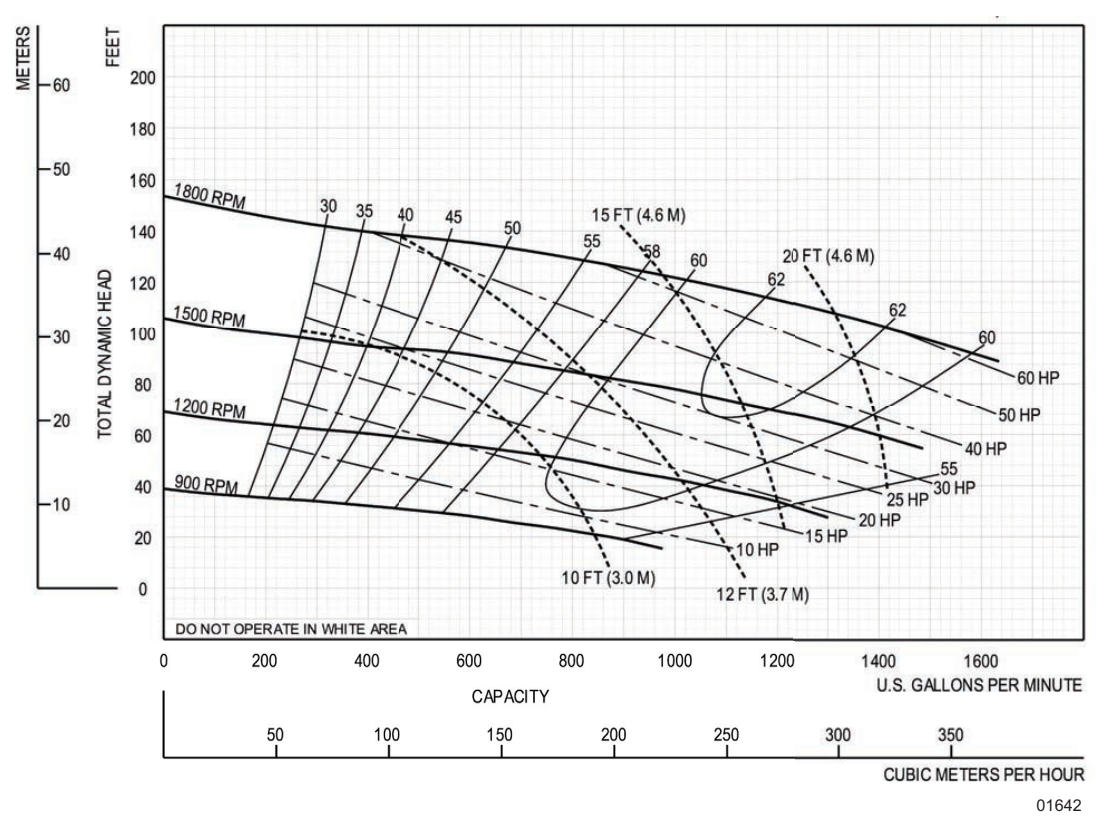

Figure 3-52. 6 Inch Pump Flow Rate Chart

### **Torsional Vibration**

Torsional vibration is a periodic, reversing twist in a torque transmitting member such as a shaft. This twisting is superimposed upon the rotation of the shaft. Any rotational system has at least one torsional natural frequency, the frequency at which the shaft will twist back and forth if a torque is instantaneously applied then released. Internal combustion engines deliver torque in a periodic or pulsing manner and consequently are very effective exciters of torsional vibration. If an engine/pump set operates too near a critical speed, severe damage to the pump, engine or related components can result. This is not indicative of a defect in any of the components; rather it is a characteristic of any rotational system. For more information about torsional vibration, contact Generac Mobile Products, LLC Technical Service at 1-800-926-9768.

### 

Equipment Damage. Always run pump with water in the priming chamber. Failure to do so will result in equipment damage and/or failure.

(000280)

# Liquid Temperature and Overheating

The maximum liquid temperature for this pump is 160 °F (71 °C). Do not apply it at a higher operating temperature. Overheating can occur if the pump is operated with the

valves in the suction and/or discharge lines closed. Operating against closed valves could bring the liquid to a boil, build pressure, and cause the pump to rupture or explode. If overheating occurs, stop the pump and allow it to cool before servicing it. Fill the pump casing with cool liquid.

### 

Personal Injury. Do not operate pump with flow completely restricted. Doing so could cause pump casing to explode and could result in death or serious injury. (000273)

# Pump Vacuum Check

With the pump inoperative, install a vacuum gauge in the system. Block the suction line and start the pump. At operating speed, the pump should pull a vacuum of 20 in. (67.7 kPa) of mercury or more. If it does not, check for air leaks at the suction piping gaskets.

# **Bearing Temperature Check**

Bearings normally run at higher than ambient temperatures because of heat generated by friction. Temperatures up to 160 °F (71 °C) are considered normal for bearings, and they can operate safely to at least 180 °F (82 °C). Measure the bearing temperature with a contact-type thermometer.

# **Stopping The Unit**

Allow the engine to idle briefly before switching the Key switch to the OFF position.

# **Emergency Stop Switch**

The unit is equipped with one emergency stop switch. For location of the emergency stop switch, refer to *Component Locations*. The red button is clearly labeled "EMERGENCY STOP."

Activate the emergency stop switch by pushing the button in until it locks down. This opens the fuel circuit, shutting down the engine. The switch will remain locked until it is pulled out.

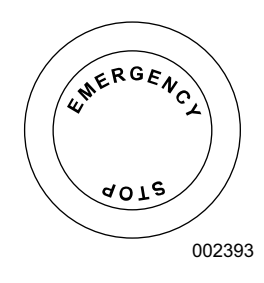

Figure 3-53. Emergency Stop Switch

## 

Equipment Damage. The emergency stop switch is not to be used to power down the unit under normal operating circumstances. Doing so will result in equipment damage. (000246)

# Automatic Shutdown

The unit is equipped with a low oil pressure and a high temperature automatic shutdown system. This system will automatically shut off the fuel supply to stop the engine if oil pressure drops too low or the engine exceeds normal operating temperature. Return the key switch to the OFF position to reset the controller; restart the engine after you have determined the cause of the shutdown. Refer to *Engine Fault Shutdown Troubleshooting* for more information.

# **Remote/Auto Starting Option**

The unit can be configured to start automatically by adding dry-contact closure float level switches. Contact the Generac Mobile Products, LLC Technical Service Department at 1-800-926-9768 for more information on this option.

# **Towing the Unit**

1. Use the jack to raise or lower the trailer onto the hitch of the towing vehicle. Lock the hitch coupling

and attach the safety chains or cables to the vehicle. Raise the jack foot completely.

- 2. Raise the rear leveling jacks to the travel position. Turn the jack handles counterclockwise until the leveling feet are fully retracted.
- 3. Connect any trailer wiring to the tow vehicle. Check for proper operation of the directional and brake lights.
- 4. Verify all doors and flip hood are properly latched.
- 5. Check for proper inflation of the trailer tires. The maximum tire pressures is 65 PSI.
- 6. Check the wheel lugs. Tighten or replace any that are loose or missing. If a tire has been removed for axle service or replaced, tighten the lugs in the order shown to the following specifications:

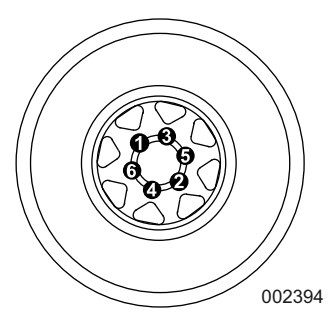

Figure 3-54. Lug Sequence

- a. Start all lug nuts by hand.
- b. First pass tighten to 20-25 ft-lbs (27-33 Nm).
- c. Second pass tighten to 50-60 ft-lbs (67-81 Nm).
- d. Third pass tighten to 90-120 ft-lbs (122-162 Nm).

**NOTE:** After the first road use, tighten the lug nuts to the specified torque value.

 Maximum recommended speed for highway towing is 45 mph (72 km/h). Recommended off-road towing speed is not to exceed 10 mph (16 km/h) or less, depending on terrain.

# Lifting the Unit

Remove the suction and discharge piping from the pump prior to moving. Verify the equipment being used to lift the unit is in good condition and has sufficient capacity.

Always remain aware of the position of other people and objects around you as you move the unit.

A central lift point (A) is located on the top of the unit. Attach any slings, chains or hooks directly to the lift point. The tie down rings (B) at the front and back corners of the trailer are intended for tie down use only.

### 

Personal injury. Excessive weight. Use only appropriate lifting eyes and lifting equipment to lift unit. Improper lifting techniques could result in equipment damage, death or serious injury. (000224)

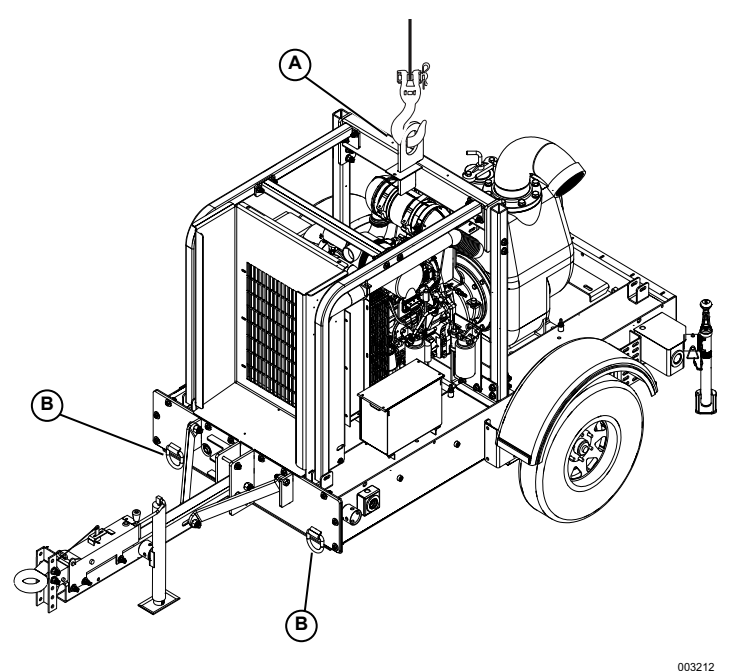

A. Central Lift Point

B. Tie down rings

Figure 3-5. Lifting Points

This page intentionally left blank.

# Section 4 Maintenance

Normal maintenance, service, and replacement of parts are the responsibility of the owner/operator and, as such, are not considered defects in materials or workmanship within the terms of the warranty.

Poorly maintained equipment can become a safety hazard. In order for the equipment to operate safely and properly over a long period of time, periodic maintenance and occasional repairs are necessary.

### 

Accidental Start-up. Disconnect the negative battery cable, then the positive battery cable when working on unit. Failure to do so could result in death or serious injury. (000130)

Attach a "DO NOT START" sign to the control panel. This will notify everyone that the unit is being serviced and will reduce the chance of someone inadvertently trying to start the unit.

For detailed engine maintenance procedures, refer to the engine operator's manual, which was supplied with the unit when it was shipped from the factory.

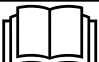

### 

Consult Manual. Read and understand manual completely before using product. Failure to completely understand manual and product could result in death or serious injury. (000100a)

Before servicing:

- 1. Verify that the key switch is turned to OFF and the negative (-) cable on the battery is disconnected.
- 2. If the pump or components are hot, allow adequate cooling prior to servicing the unit.
- **3.** Close the suction and discharge valves.
- 4. Vent the pump slowly and drain completely.

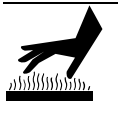

### 

Risk of burns. Do not open coolant system until engine has completely cooled. Doing so could result in serious injury.

(000154)

Do not allow compressed air to pressurize the pump or vent-off compressed air through the pump, as this may damage the pump and cause serious personal injury.

If this unit is used to handle any hazardous materials that can cause injury or illness, take precautions by wearing approved protective clothing and use appropriate safety equipment.

When servicing the unit, use only components provided by the OEM or Generac Mobile Products, LLC. Any use of non-authorized parts could result in sub-standard performance, damage to equipment and possible injury to personnel. Use of unauthorized parts will also void the warranty.

Refer to Section 5 *Troubleshooting* to help diagnose operational or performance problems. Only disassemble the unit components required to remedy the problem condition. Select a clean suitable location for any required maintenance, and note that all work must be performed by qualified personnel.

# **Daily Walk Around Inspection**

Look for conditions that could hinder performance or safety, such as (but not limited to) oil/coolant/fuel leakage, blocked vents, loose/missing hardware and electrical connections.

Visually inspect the engine fan belt for cracks, fraying, and stretching. Verify the belt is properly seated in pulley grooves. Replace the belt according to the manufacturer's recommendations.

Failure to perform a daily inspection may result in serious damage to the prime mover.

## **General Maintenance**

Refer to the original equipment manufacturer's operating manual for a complete list of maintenance requirements. Failure to comply with the procedures as described in the

engine operator manual will nullify the warranty, decrease performance and cause equipment damage or premature equipment failure. Maintenance records may be required to complete a warranty request.

Use the schedule in the following table as a guide for regular maintenance intervals.

| Item                                                               | Daily | 50<br>Hours | Every<br>500<br>Hours | Every<br>1000<br>Hours | Every<br>1500<br>Hours | Every 2<br>Years |
|--------------------------------------------------------------------|-------|-------------|-----------------------|------------------------|------------------------|------------------|
| Check Coolant Level                                                | •     |             |                       |                        |                        |                  |
| Check Fuel Level                                                   | •     |             |                       |                        |                        |                  |
| Check Tire Pressure                                                | •     |             |                       |                        |                        |                  |
| Check Electrical Connections                                       | •     |             |                       |                        |                        |                  |
| Inspect Radiator Fins for Debris (clean as required)               | •     |             |                       |                        |                        |                  |
| Check Mechanical Seal and Bearing Frame Oil Level                  | •     |             |                       |                        |                        |                  |
| Check Flange Fitting Hardware for Tightness                        | •     |             |                       |                        |                        |                  |
| Check Engine for Leaks                                             | •     |             |                       |                        |                        |                  |
| Check Exhaust System for Leaks                                     | •     |             |                       |                        |                        |                  |
| Check Air Filter                                                   | •     |             |                       |                        |                        |                  |
| Empty Water from Fuel Pre-filter                                   | •     |             |                       |                        |                        |                  |
| Check V-belts                                                      |       |             | •                     |                        |                        |                  |
| Check Coolant (additive concentration)                             |       |             | •                     |                        |                        |                  |
| Check Intake Air Pipes for Damage                                  |       |             | •                     |                        |                        |                  |
| Replace Pump Lubricating Oil                                       |       |             | •                     |                        |                        |                  |
| Replace Fuel Filter Cartridge                                      |       |             | •                     |                        |                        |                  |
| Change Engine Oil and Filter                                       |       | ♦*          | •                     |                        |                        |                  |
| Check Battery and Cable Connectors                                 |       |             |                       | •                      |                        |                  |
| Check Cold Starting Devices                                        |       |             |                       | •                      |                        |                  |
| Check Engine Mounting (tighten, replace if damaged when necessary) |       |             |                       | •                      |                        |                  |
| Check Fastenings & Hose Unions/Clips                               |       |             |                       | •                      |                        |                  |
| Replace Engine Air Cleaner Element                                 |       |             |                       | •                      |                        |                  |
| Replace V-belt                                                     |       |             |                       | •                      |                        |                  |
| Drain the Bearing Housing                                          |       |             |                       |                        | •                      | •                |
| Replace Coolant                                                    |       |             |                       |                        |                        | •                |

### Table 4 - Basic Maintenance Schedule

\* Change the engine oil and oil filter after the initial 50 hours of operation, then at the appropriate interval thereafter. Refer to engine manual for engine oil recommendations.

# **Checking the Engine Oil**

Low engine oil and overfilling lead to engine damage. The oil level may only be checked with the engine in a horizontal position and switched off. If the engine is warm, switch off the engine and check the oil level after five minutes. If the engine is cold, you can check it immediately.

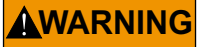

Skin irritation. Avoid prolonged or repeated contact with used motor oil. Used motor oil has been shown to cause skin cancer in laboratory animals. Thoroughly wash exposed areas with soap and water.

(000210)

### 

Risk of burns. Allow engine to cool before draining oil or coolant. Failure to do so could result in death or serious injury.

(000139)

- 1. Pull out the dipstick and wipe off with a lint-free, clean cloth.
- 2. Insert the dipstick into the engine again as far as it will go.
- Pull out the dipstick again and read the oil level. The oil level must always be between the MIN and MAX marks. Add oil up to the MAX mark if necessary.

### 

Engine damage. Verify proper type and quantity of engine oil prior to starting engine. Failure to do so could result in engine damage.

(000135)

### **Checking the Pump Level Sight Gauges**

Check that oil is visible in the sight glass for the mechanical seal and bearing frame. (It is recommended that the sight glasses be checked daily.) If no oil is visible, oil will need to be added.

#### Adding Oil:

- 1. Shut down the unit.
- 2. Remove the air breather in the bearing frame and add oil until halfway up the sight glass (gauge).
- 3. Remove the air breather in the mechanical seal and add oil until halfway up the sight glass (gauge).

**NOTE:** Keep dirt and moisture out when adding oil. DO NOT OVERFILL.

4. Install the air breather.

#### **Draining Oil**

- 1. Shut down the unit.
- 2. Place a suitable container under the mechanical seal and bearing frame drain plugs.
- 3. Remove the mechanical seal and bearing frame drain plugs.
- 4. Drain the oil completely.
- 5. Install the seal and bearing drain plugs.
- 6. Follow the instructions above for adding oil.

#### Changing the Engine Oil

 Warm up the engine (oil temperature greater than 176 °F (80 °C).

- 2. Verify the engine is in a level position.
- 3. Turn the engine off.
- 4. Place a collecting receptacle underneath the lube oil drain.
- 5. Open the oil drain valve and drain the oil into the receptacle.
- **6.** After the oil has drained completely, close the oil drain valve.
- Remove the engine oil fill cap and add the recommended amount and type of oil. Refer to the engine manual for specifications.
- Warm up the engine (oil temperature greater than 176 °F (80 °C)).
- Verify the engine is level and check the oil level. Refer to *Checking the Engine Oil*.

### Changing the Oil Filter

**NOTE:** The filter cartridge should never be pre-filled. There is a danger of dirt contamination.

- 1. Loosen and unscrew the filter with filter tool. Refer to engine manual for more information.
- 2. Collect the draining engine oil.
- 3. Clean the sealing surface of the filter support with a lint-free, clean cloth.
- 4. Oil the gasket of the new filter cartridge lightly.
- Screw on the new filter by hand until the gasket is touching and then torque to 11-13 ft-lbs (15-17 Nm).

### **Adding Coolant**

- 1. Visually check the coolant level in the sight glass located near the top of the radiator. If coolant is not visible, coolant will need to be added to the system.
- 2. Let engine cool (not at operating temperature, not running), before adding coolant.
- Add a 50/50 mixture of the correct antifreeze and distilled or deionized water to the coolant system. Add until it is 3/4 in. (19 mm) below the filler neck.

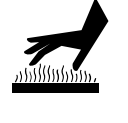

Risk of burns. Do not open coolant system until engine has completely cooled. Doing so could result in serious injury.

(000154)

### **Jack Maintenance**

The following procedures should be performed at least annually.

#### **Side-Wind Models**

- The internal gearing and bushings of the jack must be kept lubricated. Apply a small amount of automotive grease to the internal gearing by removing the jack cover, or if equipped, use a needle nose applicator or standard grease gun on the lubrication point found on the side of the jack near the crank. Rotate the jack handle to distribute the grease evenly.
- A lightweight oil must be applied to the handle unit at both sides of the tube.

#### **Top-Wind Models**

• Apply a lightweight oil to the screw stem.

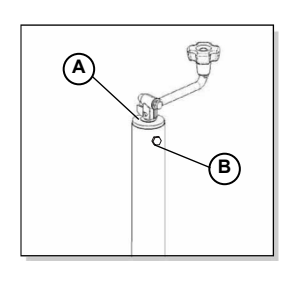

002755

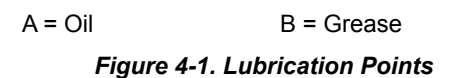

# **Trailer Wheel Bearings**

Some trailers are equipped with a grease fitting to allow lubrication of the wheel bearings without the need to disassemble the axle hub. To lubricate the axle bearings, remove the small rubber plug on the grease cap, attach a standard grease gun fitting to the grease fitting and pump grease into the fitting until new grease is visible around the nozzle of the grease gun. Use only a high quality grease made specifically for lubrication of wheel bearings. Wipe any excess grease from the hub with a clean cloth and install the rubber plug when finished. The minimum recommended lubrication is every 12 months or 12,000 miles (19,312 km). More frequent lubrication may be required under extremely dusty or damp operating conditions.

# Servicing The Pump

#### Pump Disassembly

The pump has a removable coverplate that provides quick access to the pump's interior. Adjustments can be made between the clearance of the impeller and the external wearplate without disturbing the seal assembly and impeller back clearance.

The suction check valve can be easily replaced through the front cover without removing the pipework. The rotating assembly can also be removed without dismantling the pump or disturbing the piping.

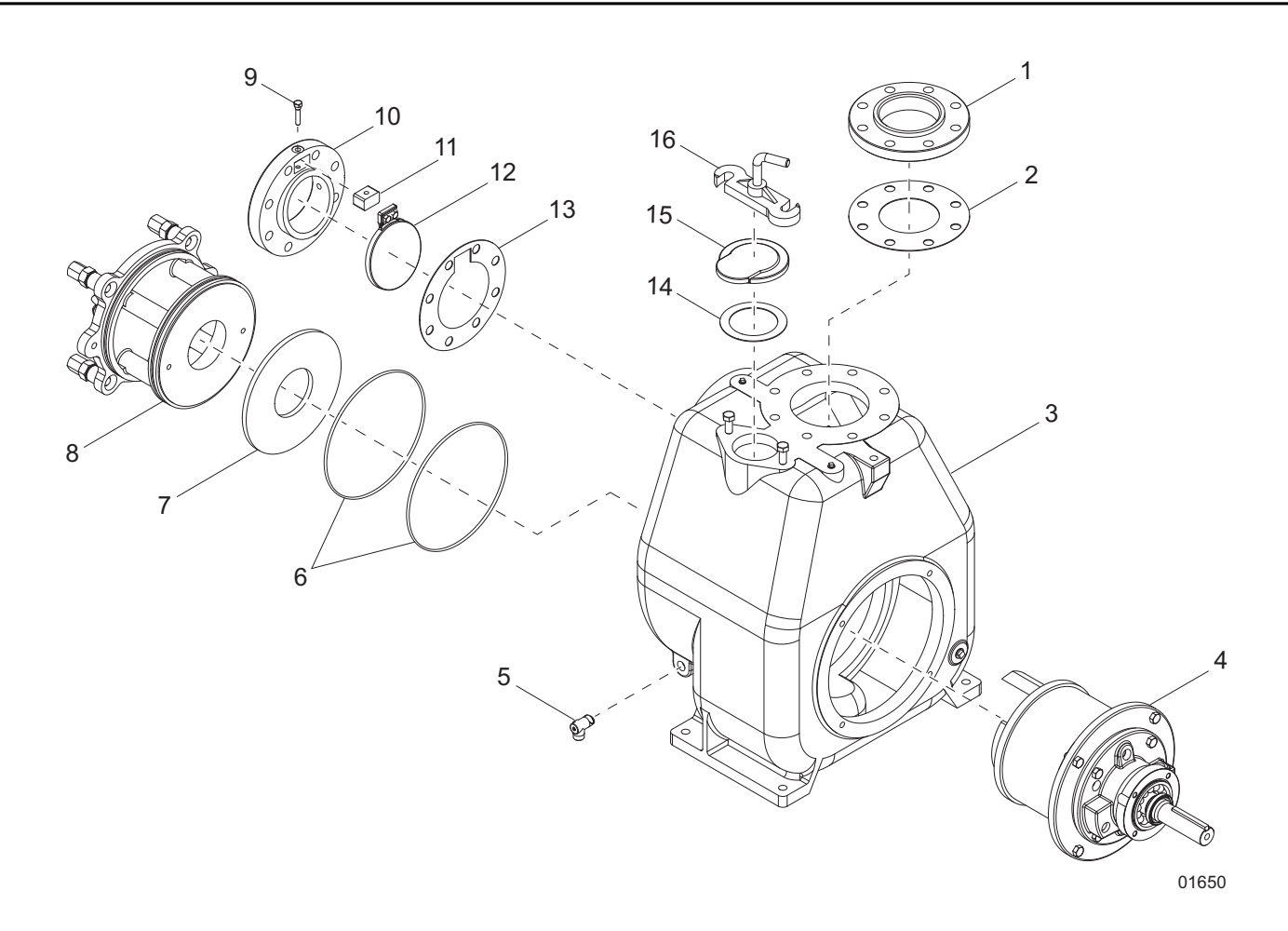

Figure 4-2. Self-Prime Pump Assembly

- 1. Discharge flange
- 2. Gasket
- 3. Volute
- 4. Rotating assembly
- 5. Relief valve
- 6. O-ring (2)
- 7. Wear plate
- 8. Cover plate assembly

- 9. Retaining pin
- 10. Suction flange
- 11. Check valve mount
- 12. Suction check valve
- 13. Suction gasket
- 14. Fill cover plate gasket
- 15. Fill cover plate
- 16. Clamp bar

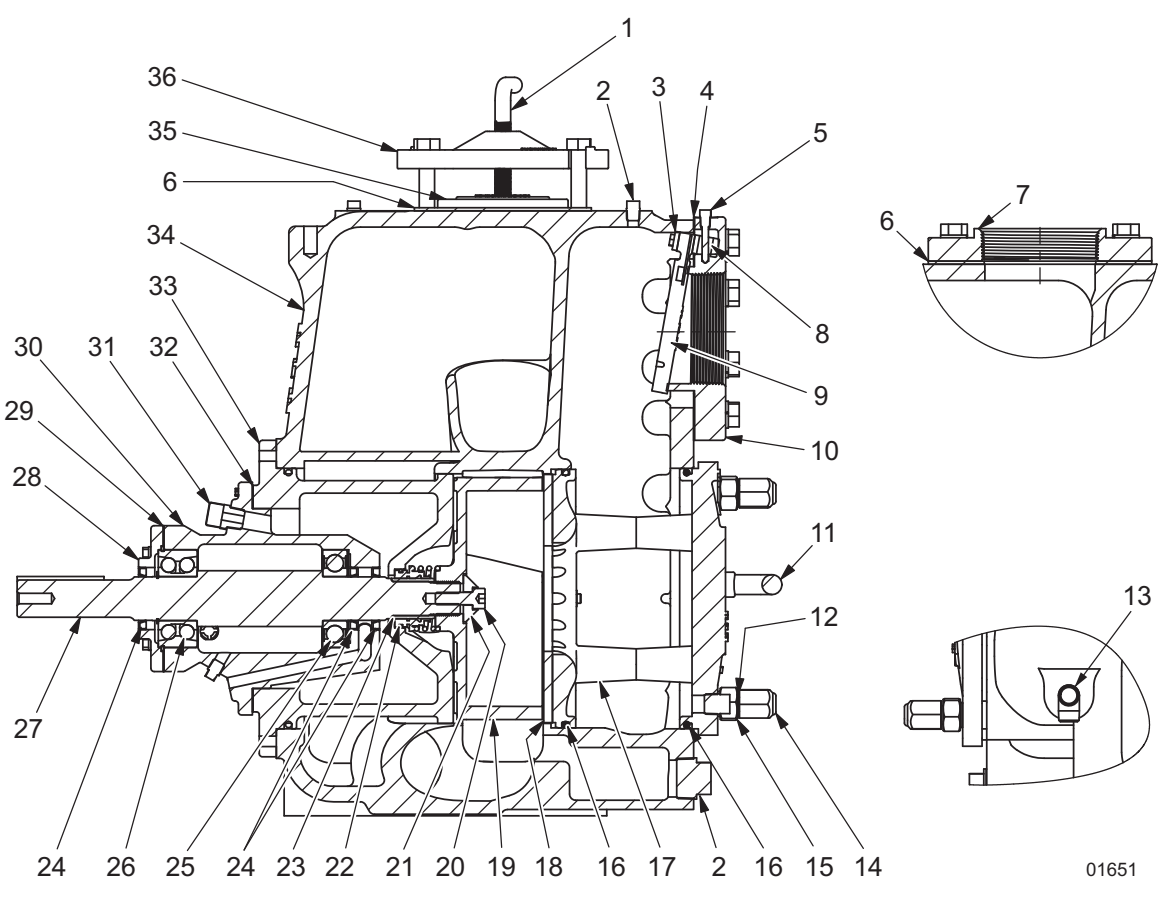

Figure 4-3. Self-Prime Pump Cross-Section

- 1. Clamp bar screw
- 2. Pipe plug, .25NPT (2)
- 3. Check valve mount retainer
- 4. Suction gasket
- 5. Retaining pin
- 6. Discharge flange gasket
- 7. Discharge flange
- 8. Check valve mount
- 9. Suction check valve
- 10. Suction flange
- 11. Cover plate handle
- 12. Stud
- 13. Relief valve
- 14. Cover plate nut
- 15. Cover plate adjustment bushing
- 16. O-ring (2)
- 17. Cover plate
- 18. Wear plate

- 19. Impeller
- 20. Lockscrew
- 21. Impeller washer
- 22. Mechanical seal
- 23. Sleeve
- 24. Lip seal (3)
- 25. Bearing pump end
- 26. Bearing drive end (double)
- 27. Shaft
- 28. Bearing cover
- 29. Bearing cover gasket
- 30. Bearing frame
- 31. Breather
- 32. Drive end gasket
- 33. Backplate/bracket
- 34. Volute
- 35. Fill plate cover
- 36. Clamp bar

### **Bearing and Shaft Assembly**

 Heat the pump end bearing to 213°F (101°C) maximum on an induction bearing heater, using a Tempilstik to check the bearing temperature.

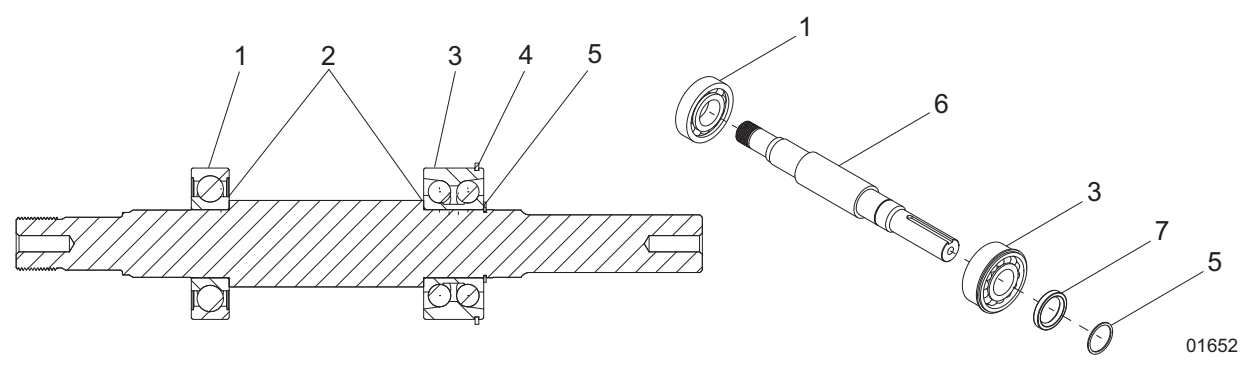

Figure 4-4. Bearing and Shaft Assembly

- 1. Bearing (pump end)
- 2. Retaining ring
- 3. Shaft shoulder
- Shaft
   Lip seal
- 5. Bearing (drive end)
- 7. Snap ring
- 2. Slide the heated bearing onto the pump shaft, making sure the bearing is seated against the shaft shoulder.
- Heat the drive end bearing to 213°F (101°C) maximum on an induction bearing heater, using a Tempilstik to check the bearing temperature.
- 4. Slide the heated bearing onto the pump shaft, making sure the bearing is seated against the shaft shoulder and the bearing snap ring is toward the drive end of the shaft.
- 5. Snap the retaining ring into the groove in the shaft.

# **Bearing Frame Assembly**

- 1. Rotate the bearing frame upon its end. Place the bearing frame directly over an opening larger than the shaft diameter.
- 2. Install the shaft and bearing assembly into the bearing frame.

**NOTE:** No shimming is required for bearings. Bearing endplay is 0-.010 inches (0-.254 mm).

3. Apply a thin film of aviation sealant to the outside diameter of the drive end lip seal and press it into the engine bracket. Refer to *Figure 4-6*.

- 4. Slide the gasket over the shaft and bearing assembly until it rests on the bearing frame.
- Slide the engine bracket over the shaft and bearing assembly and secure it to the frame with six screws and lockwashers.
- Apply a thin film of aviation sealant to the outside diameter of the pump end lip seal. Install the lip seals in the pump end of the frame using a lip seal installation tool. (Lip seals to be installed with springs.)
- 7. Refer to *Figure 4-5* for installation of the breathers, plugs and sight gauges.

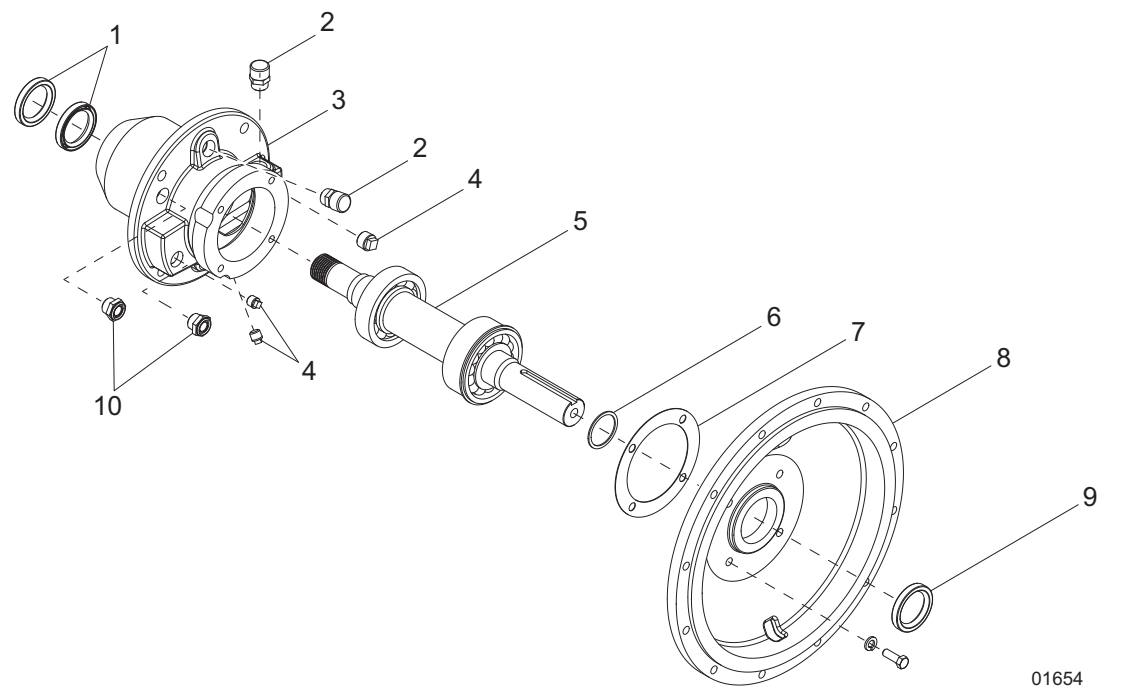

#### Figure 4-5. Bearing Frame Assembly

- 1. Bearing (pump end) 2.
  - 2. Retaining ring
- 3. Shaft shoulder 4. Shaft
- 5. Bearing (drive end) 6. Lip seal
- 7. Snap ring

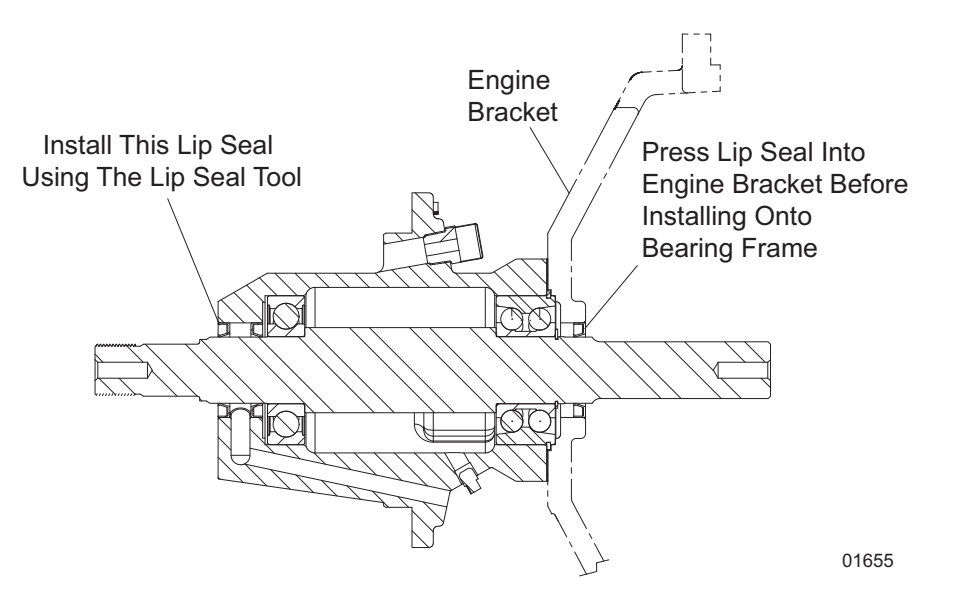

Figure 4-6. Installing the Lip Seals

#### **Sleeve Installation**

- 8. Very the shaft has no burrs before installing the sleeve. Remove burrs, if necessary.
- 9. Heat the sleeve to approximately 400°F (204°C) for about 10 minutes.
- 10. Slide the sleeve onto the shaft quickly, until it bottoms on the step on the shaft.

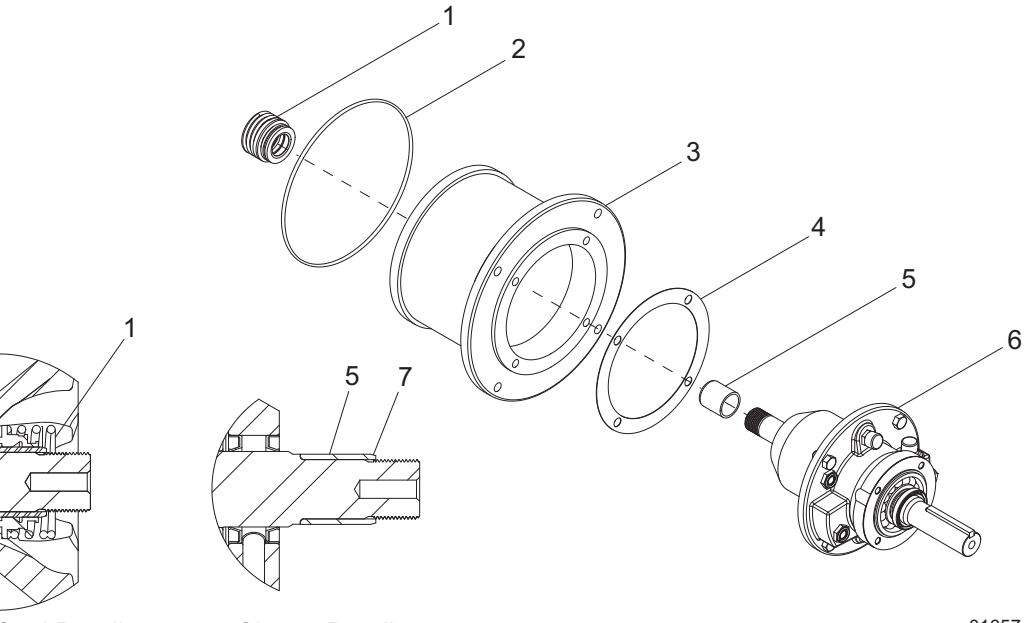

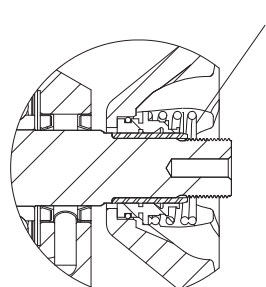

Mechanical Seal Detail

Sleeve Detail Figure 4-7. Backplate Assembly 01657

- 1. Mechanical seal
- 3. O-ring
- 5. Backplate
- 4. Bearing frame assembly
- 6. Sleeve chamfer edge

2. Sleeve

- 7. Gasket
- Owner's Manual for Wet-Prime Trash Pumps

### Rotating Assembly

- 1. Wash the impeller threads with shop solvent. Be sure the threads in the impeller and on the shaft are completely clean and free of all burrs or other debris.
- Several measurements need to be taken to 2. determine if any shims are needed to achieve the proper backvane clearance. Using an adjustable square, measure the distance from the end of the sleeve to the surface of the backplate. Compare this dimension with a measurement taken from the impeller hub to the backvane surface to determent how many shims are needed to achieve the proper backvane clearance.
- Rotate the shaft by hand to install the impeller, 3. paying close attention not to cross-thread.

**NOTE:** Be certain that the drive end of back side of the impeller is perpendicular and lined up to the shaft threads.

- When the impeller bottoms on the sleeve, the 4 backvane clearance should be checked with feeler gauges to obtain 0.022-0.038 in. (0.558-0.965 mm) backvane clearance. Adjust the impeller shims if necessary. Once the backvane clearance is within specification a shaft wrench can be used to tighten the shaft into the impeller.
- The shaft wrench is designed to be used on the 5. drive end of the frame shaft. Tighten the impeller by rotating the shaft counter-clockwise and then back clockwise rapidly until the wrench hits the workbench or other solid surface. This should be done two to three times to be sure the impeller is seated against the sleeve.

#### NOTE: DO NOT OVERTIGHTEN THE IMPELLER.

6 After the impeller is installed, install the lockscrew (with impeller washer) with a permanent thread locker, such as Loctite® 262 or equivalent. Tighten to the torgue listed in the chart.

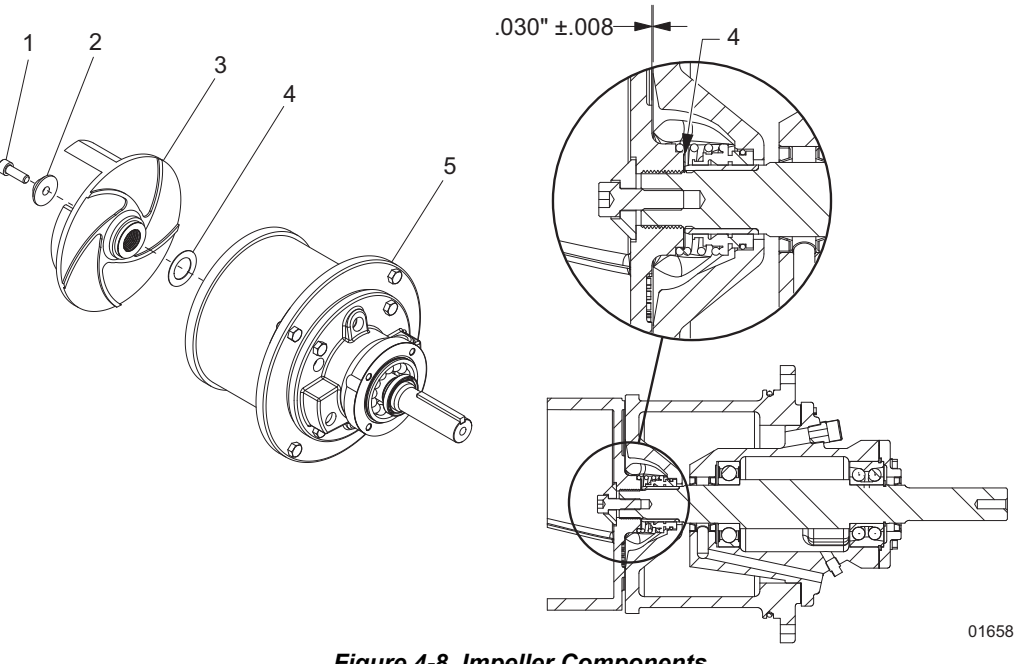

Figure 4-8. Impeller Components

| 1. | Bearing (pump end) | 2. | Retaining ring |
|----|--------------------|----|----------------|
|----|--------------------|----|----------------|

- 3. Shaft shoulder 4. Shaft
  - Bearing (drive end)
- 6. Lip seal
- Snap ring

5.

### Table 5 - Impeller Lockscrew Torque Values

| Size      | Torque                 |
|-----------|------------------------|
| .50-13UNC | 40 ft-lb (4 inch pump) |
| .62-11UNC | 90 ft-lb (6 inch pump) |

# **Impeller Installation**

In all models, the distance between the tip of the impeller blades and the surface of the wear plate must be between 0.020-0.028 in. (0.508-0.711 mm). To achieve this value, move the wear plate away from the impeller by turning the adjustment bushings, once you have calculated "C" as described below.

#### C = (B-A+R)

A = Distance between impeller blades and machined surface of the casing.

B = Distance between wear plate and machined surface of the cover plate.

R = Distance between impeller blades and wear plate 0.020-0.028 in. (0.508-0.711 mm).

- Tighten the adjustment bushings to move the cover away from the casing
- Be sure all four adjustment bushings are adjusted evenly.
- After adjusting, be sure the shaft and impeller rotate freely.

**NOTE:** Turning the adjustment bushing one flat (1/6 turn) equals 0.015 in. (0.381 mm) of axial distance.

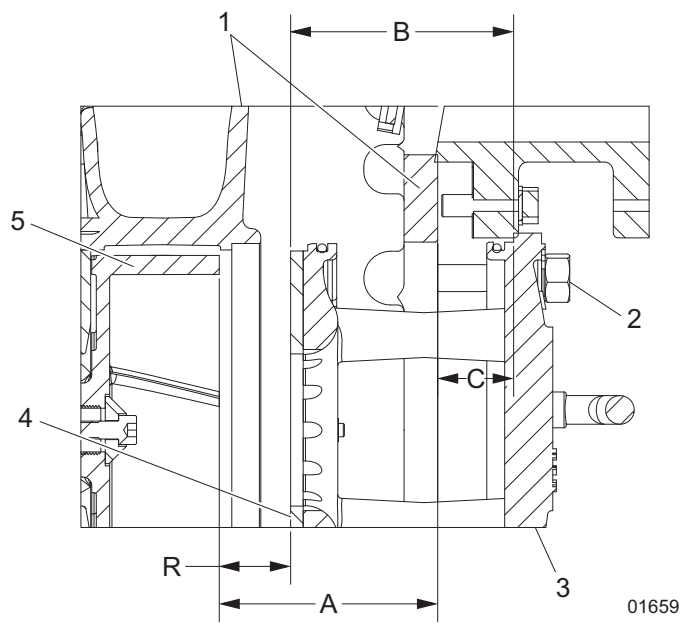

Figure 4-9. Impeller Position

- 1. Volute 2. Wear plate
- 3. Adjustment bushing 4. Impeller
- 5. Cover plate

# **Resetting the Controller**

- 1. Hold the far right button to enter the Configuration menu.
- 2. Enter password 4444.
- 3. Enter Display.
- 4. Select service interval to change and reset.

## Storage

The unit is adequately prepared for outside storage prior to shipment. Use the following list of additional suggestions for extended storage.

### **Extended Storage Preparation**

- 1. Disconnect the battery cables.
- 2. Store the unit off the ground so no water will accumulate around the equipment.
- 3. Protect the unit from blowing sand and dirt.
- 4. Stack no other items on top of the pump equipment.
- 5. Protect the unit from the entry of any animals.
- 6. Periodically rotate shaft to lubricate bearings and protect bearings from brinelling.
- Protect unit with approved drying agents (Silica Gel).
- 8. Verify all bare metal areas are coated with a rust preventative.
- Inspect unit every four weeks and replace drying agents (Silica Gel) as required, or a minimum of every six months.
- **10.** Keep an inspection record showing dates of inspection with any maintenance performed and condition of drying agents (Silica Gel).
- 11. Before use, verify that all rust protection has been removed. Also, remove any foreign material that may have accumulated during storage.
- 12. Before use, remove all drying agents (Silica Gel).
- Drain all water from the main pump piping, including the suction line and discharge line. Remove the volute drain plug and vent plug to empty the pump casing.
- 14. Verify correct oil level in the engine and seal oil reservoir. Add oil as necessary.
- **15.** Add grease to the main pump bearing frame fittings. Three to six strokes at each fitting with a hand grease gun should be sufficient.
- **16.** Jog the main pump motor for 10 to 15 seconds. Install all plugs removed for draining.

# Winter Storage

Follow the steps in *Extended Storage Preparation*. Occasional motor starts once every month are recommended. Run the unit until it reaches operating temperature. This will help to replace and maintain a lubricating film on the bearings and operating parts.

# **Restart Preparation**

In installations where winter shutdown and storage is the normal situation, it is recommended that lubricating oil and seal barrier oil be drained and replaced to correct levels before the beginning of each new season.

- Add fresh grease to the main bearing frame and vacuum pump pedestal fittings
- Check all gasketed flanges, especially those on the suction side of the pump, for bolt tightness to eliminate the effect of air leaks on the priming time.

# Section 5 Troubleshooting

# Pump Troubleshooting Guide

| Symptom                                                            | Possible Cause                                                              |
|--------------------------------------------------------------------|-----------------------------------------------------------------------------|
| No discharge                                                       | 1,2,3,4,5,7,8,9,10,17,18,19,20,37                                           |
| Reduced capacity                                                   | 2,3,4,5,7,8,9,10,11,17,19,20,21,38,39,40,47                                 |
| Reduced pressure                                                   | 5,7,8,11,13,18,19,38,39,40,47                                               |
| Loss of prime                                                      | 2,3,4,7,10,11,20,21,22,23,48,49,50                                          |
| Power consumption excessive, engine runs hot                       | 6,12,13,17,18,19,24,33,34,35,36,37,38,41,42,43,44                           |
| Vibration and noise                                                | 2,4,9,10,14,15,17,26,27,28,29,30,31,32,33,34,35,36,<br>39,40,41,42,43,44,48 |
| Seal: excessive leakage, short life, seal housing over-<br>heating | 22,23,33,34,35,36,41,44,45,46                                               |
| Bearings: overheating, short life, noise                           | 26,27,28,29,30,31,32,33,34,35,36,41,42,43,44                                |
| Pump overheating, seizes                                           | 1,8,9,14,33,34,35,36,41,42,43,44                                            |
| Corrosion, erosion, pitting, oxidation or other loss of material   | 7,8,11,14,15,16                                                             |

| 1.  | Pump not primed                                  | 16. | Electrolysis                          | 33. | Temperature growth                  |
|-----|--------------------------------------------------|-----|---------------------------------------|-----|-------------------------------------|
| 2.  | Suction line not filled                          | 17. | Impeller obstructed                   | 34. | Misalignment                        |
| 3.  | Air pocket in suction line                       | 18. | Rotation direction wrong              | 35. | Coupling improperly installed       |
| 4.  | Suction inlet or foot valve obstructed,          | 19. | Low speed                             | 36. | Impeller installed backwards        |
|     | insufficiently submerged, or too small           | 20. | Air leak into suction line            | 37. | Worn wear rings                     |
| 5.  | System head higher than pump                     | 21. | Air leak through mechanical seal      | 38. | Impeller damage                     |
| 0   | design head                                      | 22. | Seal fluid contaminated, hot or       | 39. | Improper balance (after repair)     |
| 0.  | System head lower than pump                      |     | insufficient                          | 40. | Bent shaft                          |
| 7   | Insufficient Net Positive Suction                | 23. | Seal fluid system not vented          | 41. | Excessive thrust                    |
|     | Head (NPSH)                                      | 24. | High speed                            | 42. | Rotational element dragging         |
| 8.  | Parallel pump application is incorrect           | 25. | Bearing housing excessively<br>cooled | 43. | Worn or incorrectly installed       |
| 9.  | Suction pressure to vapor pressure below minimum | 26. | Low oil pressure (oil lube bear-      | 44. | Mechanical seal not properly        |
| 10. | Suction lift too high                            | 27  | Improper or poor lubrication          |     | set, U-rings damaged or<br>bardened |
| 11. | Excess vapor in pumpage                          | 28  | Lubrication defective                 | 45  | Shaft scored at seal                |
| 12. | Specific gravity of pumpage housing              | 29. | Dirt in lubrication/bearings          | 46. | Volute O-ring                       |
| 13  | Viscosity of pumpage different than              | 30. | Moisture in lubricant/bearing         | 47. | Foundation not rigid or settled     |
| 10. | design                                           |     | housing                               | 48. | Pump casing empty or not            |
| 14. | Operation at below rated capacity                | 31. | Lubricant excess                      |     | full enough                         |
| 15. | Cavitation                                       | 32. | Pipe strain                           | 49. | Liquid overheating                  |
|     |                                                  |     |                                       | 50. | Discharge pipe under pres-<br>sure  |
|     |                                                  |     |                                       |     |                                     |

# Engine Fault Shutdown Troubleshooting

| Symptom                   | Possible Cause                               | Solution                                                                                                    |
|---------------------------|----------------------------------------------|----------------------------------------------------------------------------------------------------|
|                           | Low oil level                                | Check oil level, replace as neces-<br>sary                                                                                    |
|                           | Faulty oil pressure sender                   | Replace oil pressure sender                                                                                                   |
| Low oil pressure shutdown | Incorrect oil grade                          | Change engine oil, refer to engine operating manual                                                                           |
|                           | Worn oil pump                                | Refer to engine operating manual                                                                                              |
|                           | Oil leak                                     | Refer to engine operating manual                                                                                              |
|                           | Low coolant level                            | Check coolant level, replace as nec-<br>essary                                                                                |
| High temperature shutdown | Faulty temperature sender                    | Replace temperature sender                                                                                                    |
|                           | Coolant leaks                                | Refer to engine operating manual, replace components as necessary                                                             |
|                           | Worn water pump                              | Refer to engine operating manual                                                                                              |
| Overcrank shutdown        | Pump engine will not start                   | Refer to engine operating manual                                                                                              |
|                           | Pump cavitation                              | Reduce engine speed, lower intake hose                                                                                        |
|                           | Air trapped in intake hose                   | Relocate and/or straighten intake hose                                                                                        |
| Ourses and about day of   | Intake insufficiently submerged              | Lower intake hose                                                                                                    |
| Overspeed shuldown        | Air leak in intake hose                      | Inspect intake hoses and couplings for damage or missing components and seals                                                 |
|                           | Air leak at pump housing                     | Inspect gaskets, seals and O-rings<br>at pump intake flange, clean out<br>cover and priming port                              |
| No speed signal shutdown  | Engine magnetic pickup damaged or misaligned | Inspect magnetic pickup for damage/<br>alignment                                                                              |
| Low fuel shutdown         | Low fuel level                               | Refill fuel tank with clean diesel fuel                                                                                       |
| Low coolant shutdown      | Low coolant level                            | Allow engine to cool. Check coolant<br>level in radiator. Add coolant until it<br>is 3/4 in. (19 mm) below the filler<br>neck |

# **Control System Troubleshooting**

| Symptom                              | Possible Cause                       | Solution                                                                                                    |
|--------------------------------------|--------------------------------------|----------------------------------------------------------------------------------------------------|
| Control system does not perform self | Faulty connection to battery         | Correct battery connections                                                                                                    |
| test                                 | Faulty control system                | Repair or replace control system                                                                                                    |
| Control system shuts down            | Engine stop LED illuminated          | Correct ECU stop condition, use<br>ECU diagnostics                                                                                                    |
|                                      | Display lost power                   | Turn on key, verify display plugged into harness                                                                                                    |
|                                      | Engine source address incorrect      | Change engine address in<br>Configuration                                                                                                    |
| Display does not display data        | Display address incorrect            | Change display address to 40<br>(default)                                                                                                    |
|                                      | Display configuration problem        | Reset display using <i>Restore Defaults</i>                                                                                                    |
|                                      | CANbus failure                       | Check CANbus                                                                                                    |
|                                      | ECU not sending data                 | Repair or replace ECU                                                                                                    |
| Engine will not crank                | Fuel level/pressure low (SPN 524057) | Check fuel level<br>Check if fuel supply line is loose<br>Prime fuel system: Turn key to Start<br>position. Let pump run for 10-15<br>seconds. (May need to repeat.) |

# **Diagnostic Trouble Codes (DTS)**

#### SPN Codes

CANbus Diagnostic Trouble Codes are a pair of numbers: the Suspect Parameter Number (SPN) and Failure Mode Identifier (FMI). The SPN indicates the faulting subsystem and the FMI identifies the type of failure. Standard SPN codes are defined by SAE J1939-71. Not all standard codes are provided by ECUs. Manufacturers may add additional SPN codes beyond the codes identified in J1939-71. Contact a Deutz dealer or Generac Technical Service for more information.

| SPN | Description                |
|-----|----------------------------|
| 51  | Throttle Position          |
| 91  | Accelerator Pedal Position |
| 94  | Fuel Delivery Pressure     |
| 98  | Engine Oil Level           |
| 100 | Engine Oil Pressure        |
| 110 | Engine Coolant Temperature |
| 111 | Coolant Level              |

### Table 6 - Typical SPN Codes

### FMI Codes

FMI codes are defined by SAE J1939-71. Refer to ECU documentation for correct interpretation of FMI codes for a specific SPN.

| Table 7 - FMI C | odes |
|-----------------|------|
|-----------------|------|

| FMI   | Description                                                       |
|-------|-------------------------------------------------------------------|
| 0     | Data valid but above normal operational range                     |
| 1     | Data valid but below normal operational range                     |
| 2     | Data erratic, intermittent or incorrect                           |
| 3     | Voltage above normal or shorted high                              |
| 4     | Voltage below normal or shorted low                               |
| 5     | Current below normal or open circuit                              |
| 6     | Current above normal or grounded circuit                          |
| 7     | Mechanical system not responding properly                         |
| 8     | Abnormal frequency, pulse width or period                         |
| 9     | Abnormal update rate                                              |
| 10    | Abnormal rate of change                                           |
| 11    | Failure mode not identifiable                                     |
| 12    | Bad intelligent device or component                               |
| 13    | Out of calibration                                                |
| 14    | Special instructions                                              |
| 15    | Data valid but above normal operational range (least severe)      |
| 16    | Data valid but above normal operational range (moderately severe) |
| 17    | Data valid but below normal operational range (least severe)      |
| 18    | Data valid but below normal operational range (moderately severe) |
| 19    | Received network data in error                                    |
| 20-30 | Reserved for future assignment                                    |
| 31    | Not available or condition exists                                 |

# Section 6 Installation Diagrams and Service Log

# **DC Wiring Diagram**

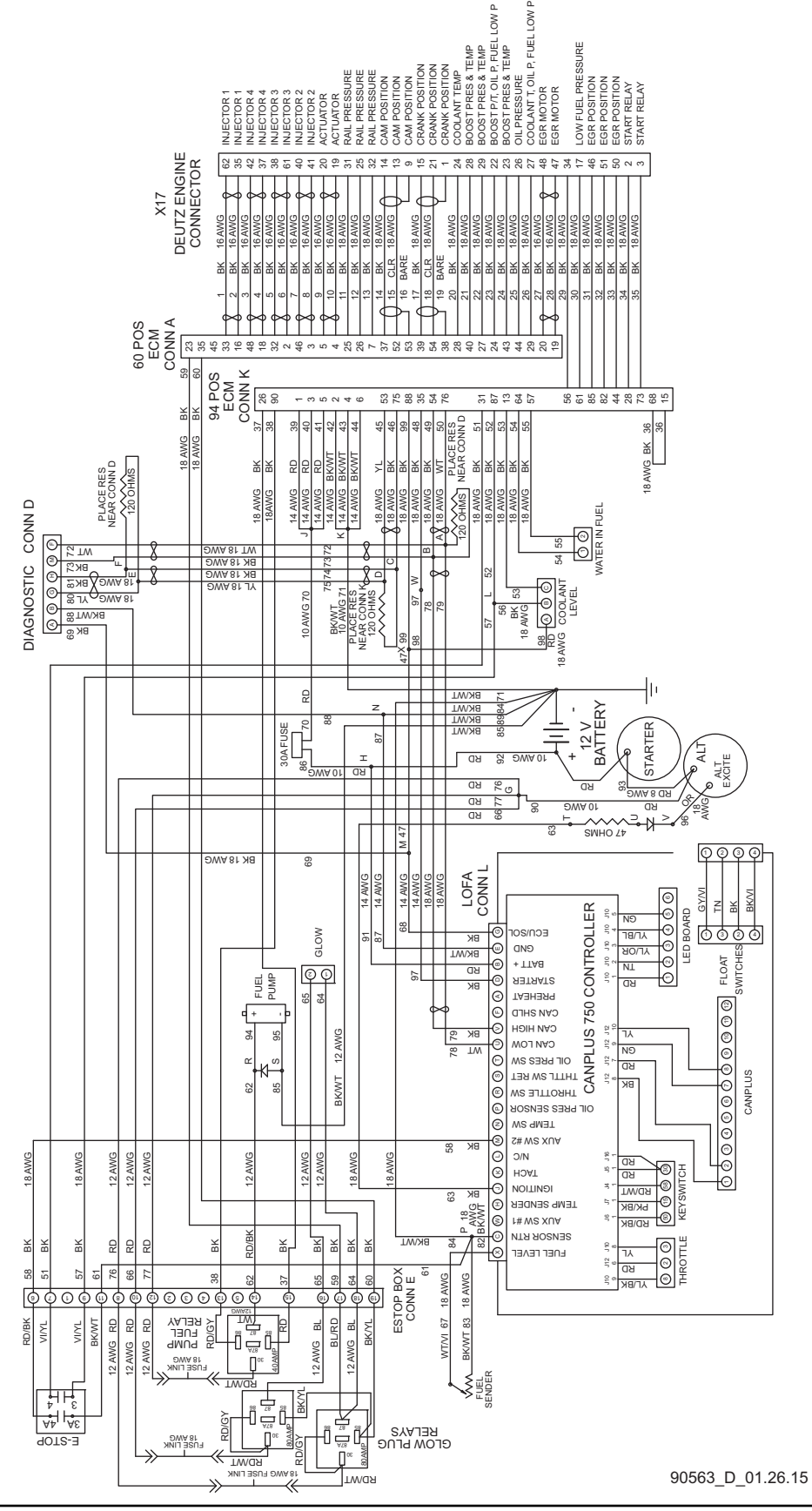

# **Trailer Lights Wiring Diagram**

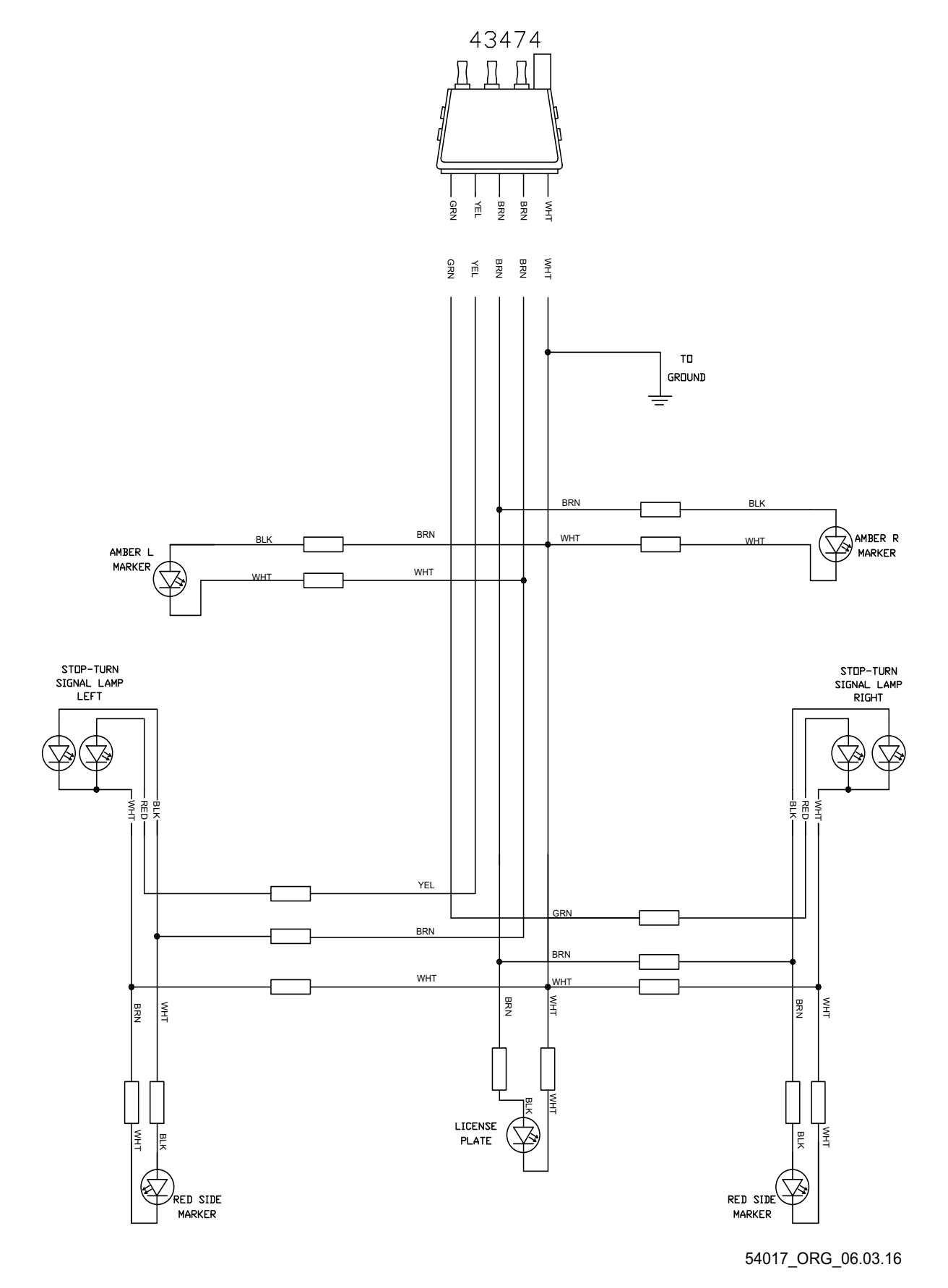

# Service Log

| OIL GRADE:       | BRAND: |
|------------------|--------|
| COOLANT MIXTURE: | BRAND: |
|                  |        |
|                  |        |
|                  |        |
|                  |        |
|                  |        |
|                  |        |
|                  |        |
|                  |        |
|                  |        |

| Date | Hours to<br>Service | Oil Level | Coolant<br>Level |  | Date | Hours to<br>Service | Oil Level | Coola<br>Leve |
|------|---------------------|-----------|------------------|--|------|---------------------|-----------|---------------|
|      |                     |           |                  |  |      |                     |           |               |
|      |                     |           |                  |  |      |                     |           |               |
|      |                     |           |                  |  |      |                     |           |               |
|      |                     |           |                  |  |      |                     |           |               |
|      |                     |           |                  |  |      |                     |           |               |
|      |                     |           |                  |  |      |                     |           |               |
|      |                     |           |                  |  |      |                     |           |               |
|      |                     |           |                  |  |      |                     |           |               |
|      |                     |           |                  |  |      |                     |           |               |
|      |                     |           |                  |  |      |                     |           |               |
|      |                     |           |                  |  |      |                     |           |               |
|      |                     |           |                  |  |      |                     |           |               |
|      |                     |           |                  |  |      |                     |           |               |
|      |                     |           |                  |  |      |                     |           |               |
|      |                     |           |                  |  |      |                     |           |               |
|      |                     |           |                  |  |      |                     |           |               |
|      |                     |           |                  |  |      |                     |           |               |
|      |                     |           |                  |  |      |                     |           |               |
|      |                     |           |                  |  |      |                     |           |               |

# This page intentionally left blank.

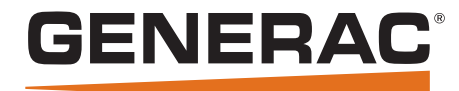

### MAGNUM

Generac Mobile Products 215 Power Drive Berlin, WI 54923-2420 800-926-9768 generacmobileproducts.com

Part No. 54096 Rev. A 07/7/16 © Generac Mobile Products. All rights reserved Specifications are subject to change without notice. No reproduction allowed in any form without prior written consent from Generac Mobile Products.